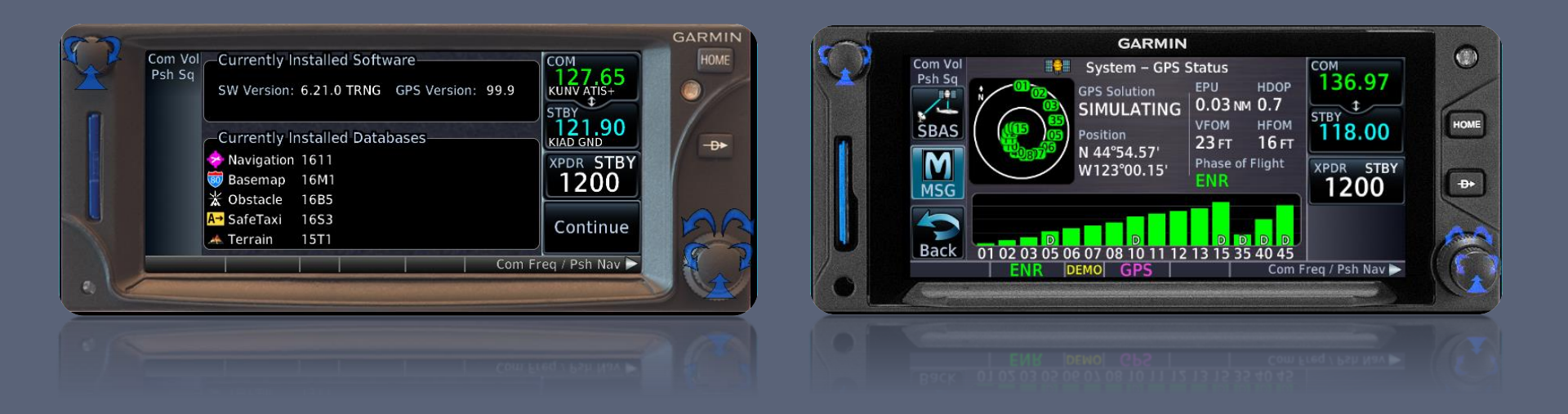

#### Garmin GTN 650 Workshop

VFR & IFR Operations

### Presentation Outline

- Basic 650 Operations
  - GTN 650 Overview
    - Start-Up Screens
    - Interface Basics
  - Terrain Awareness
  - Traffic & Weather
  - Useful Features
    - "Nearest"
    - Computing Winds Aloft
    - Vertical Navigation
    - Miscellaneous
  - Flight Plans
    - Database Currency
- VFR Demonstrations
- GPS Do's and Don'ts
- Break

- IFR Operations
  - More Flight Plans
    - Loading Approaches
    - Multiple Destinations
    - SIDs and STARs
  - GPS Approach Modes
  - GPS Substitutions
  - Suspend Mode
- IFR Demonstrations
  - KDXR -> KGON (GON ILS Rwy 5)
  - OXC RNAV (GPS) Rwy 18
  - MMK GPS Rwy 36
- IFR Do's and Don'ts

#### GTN 650 Overview

### Database Verification

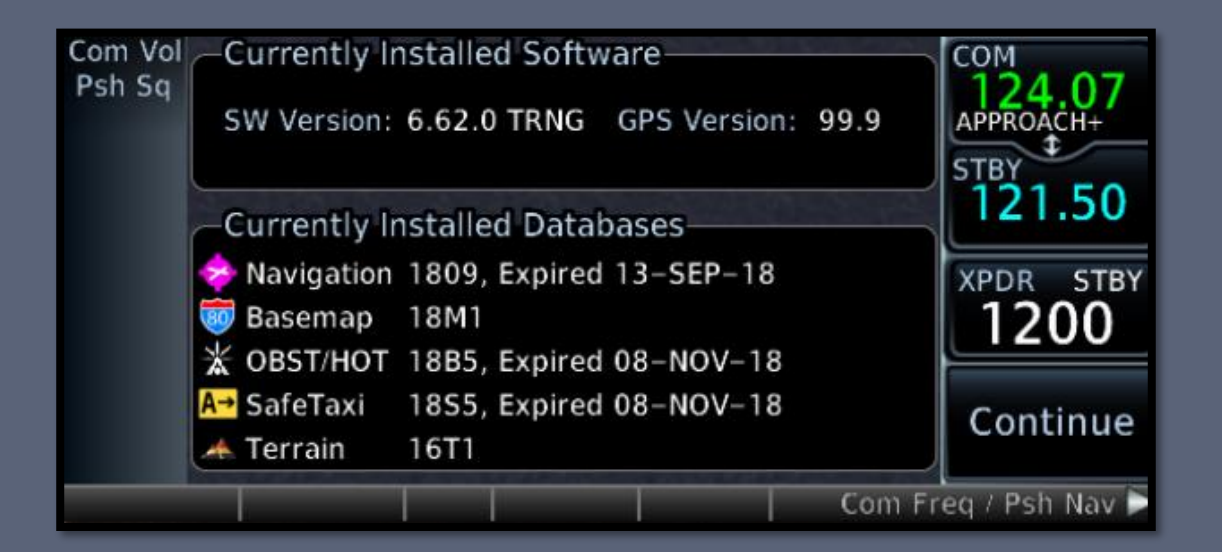

- Displays GTN software versions
- Displays installed databases and their expiration dates
  - Expired databases will be shown in yellow
  - "Navigation" database required to be current for IFR flight
  - > All other databases are optional for VFR and IFR flight

### Instrument Panel Self-Test

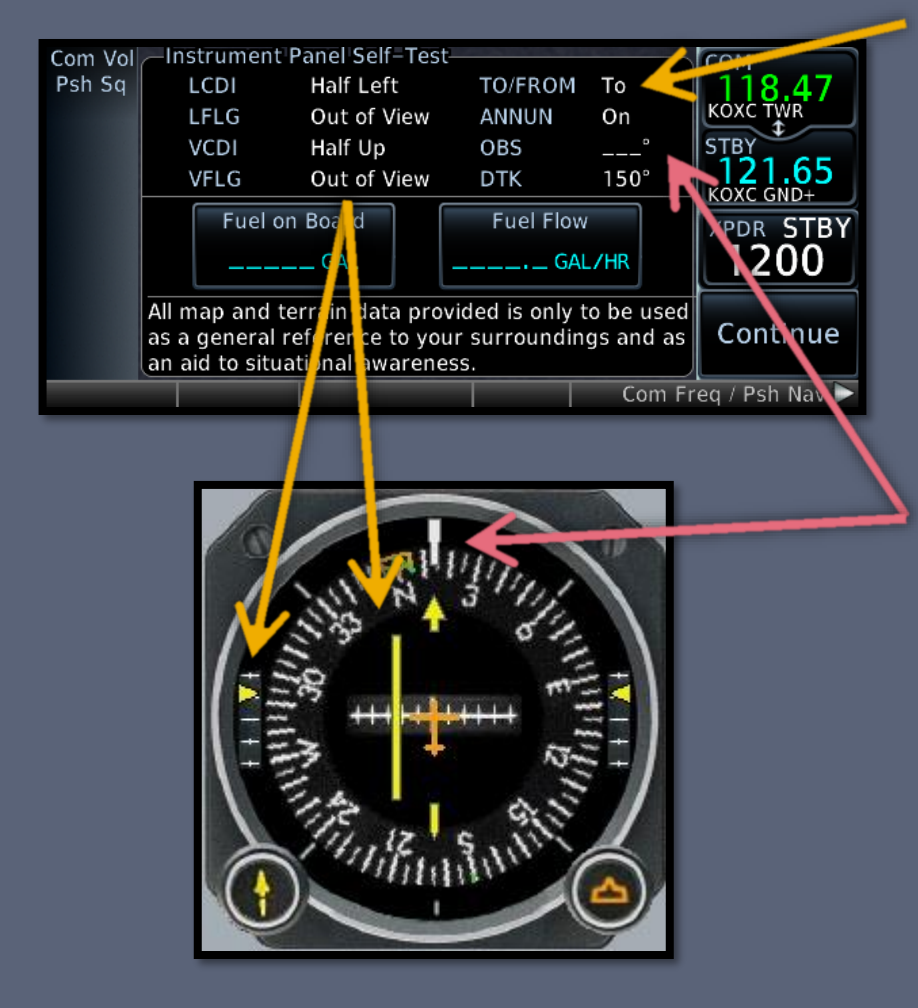

#### Verify CDI / GS displacement is correct

- CDI (LCDI) half left
- G/S (VCDI) half up
- To/From is TO
- No flags

#### Verify OBS course

- Garmin "OBS" value and selected OBS course should match
  - Should be within 2 degrees
- Technically, IFR flight is prohibited if any of the selftests fail

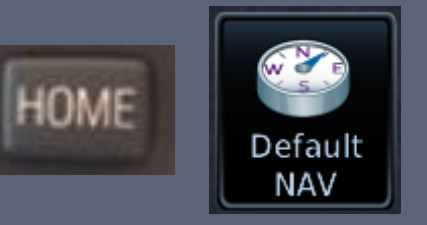

### Default Nav Page

- Press and hold HOME to load from any page
  - Can also access it from the Home page
- Provides a shortcut button to enter the moving map page
- It's where the CDI and OBS functions are controlled from

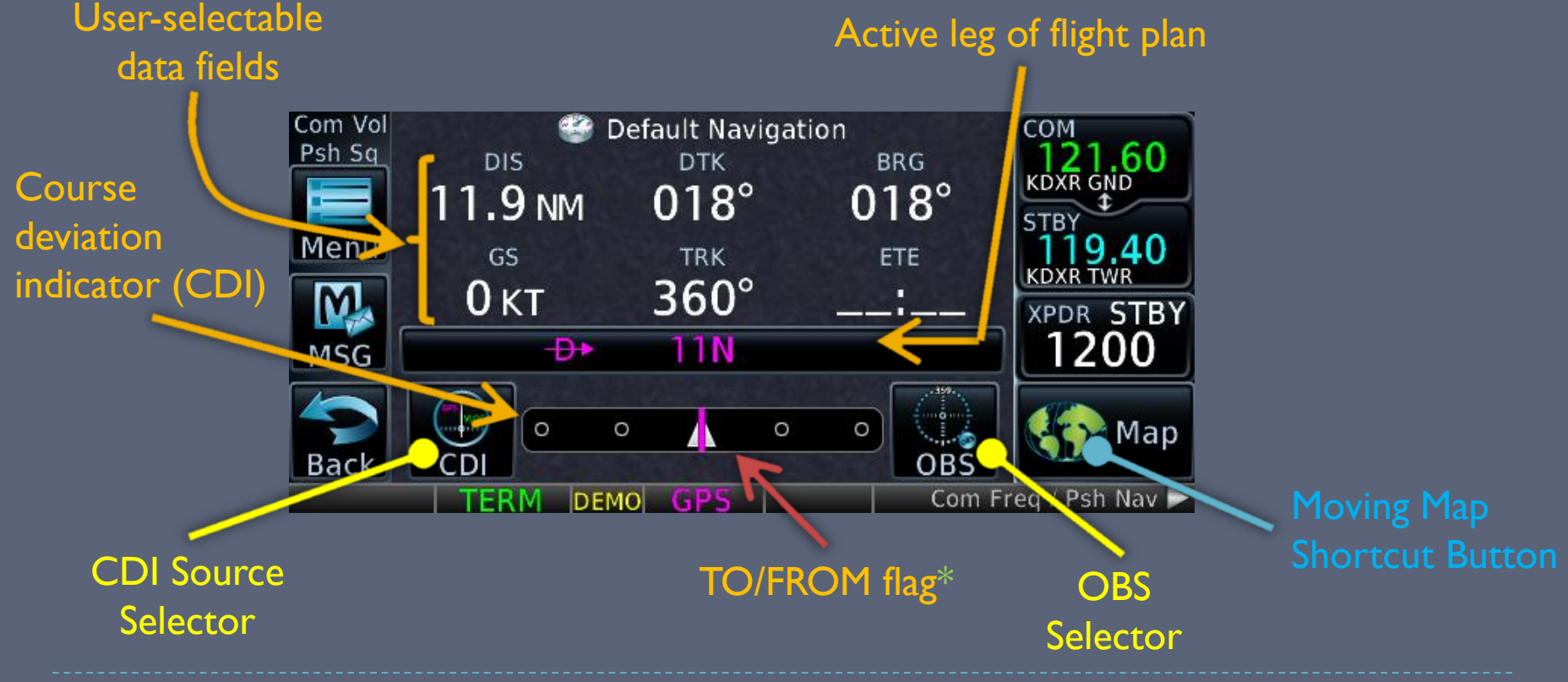

\* Always TO when in GPS mode

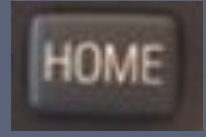

### GTN 650 Home Page

The home page replaces the "chapter" and "page" knobs of the 430
PROC button

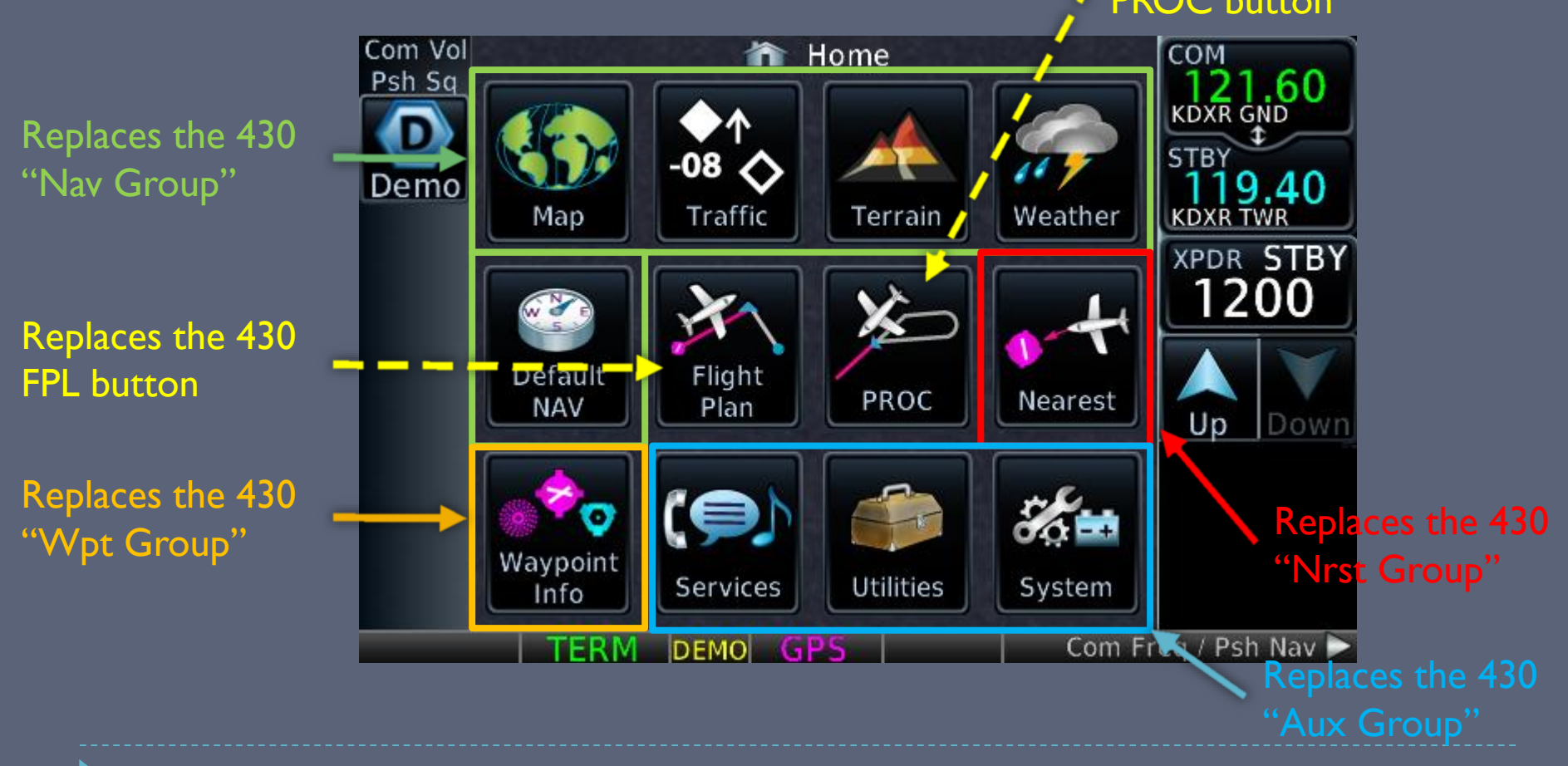

#### GTN 650 Navigation

#### NAV group

- How do I get to my destination?
- > Are there any hazards on the way (traffic, terrain, weather)?

#### ▶ WPT group

- Where am I going, and what is available there?
- The "AFD" section of the Garmin

#### AUX group

- Flight planning and E6B-like utilities
- System setup

#### NRST group

What is nearest to my current location?

### GTN 650 Key Functions

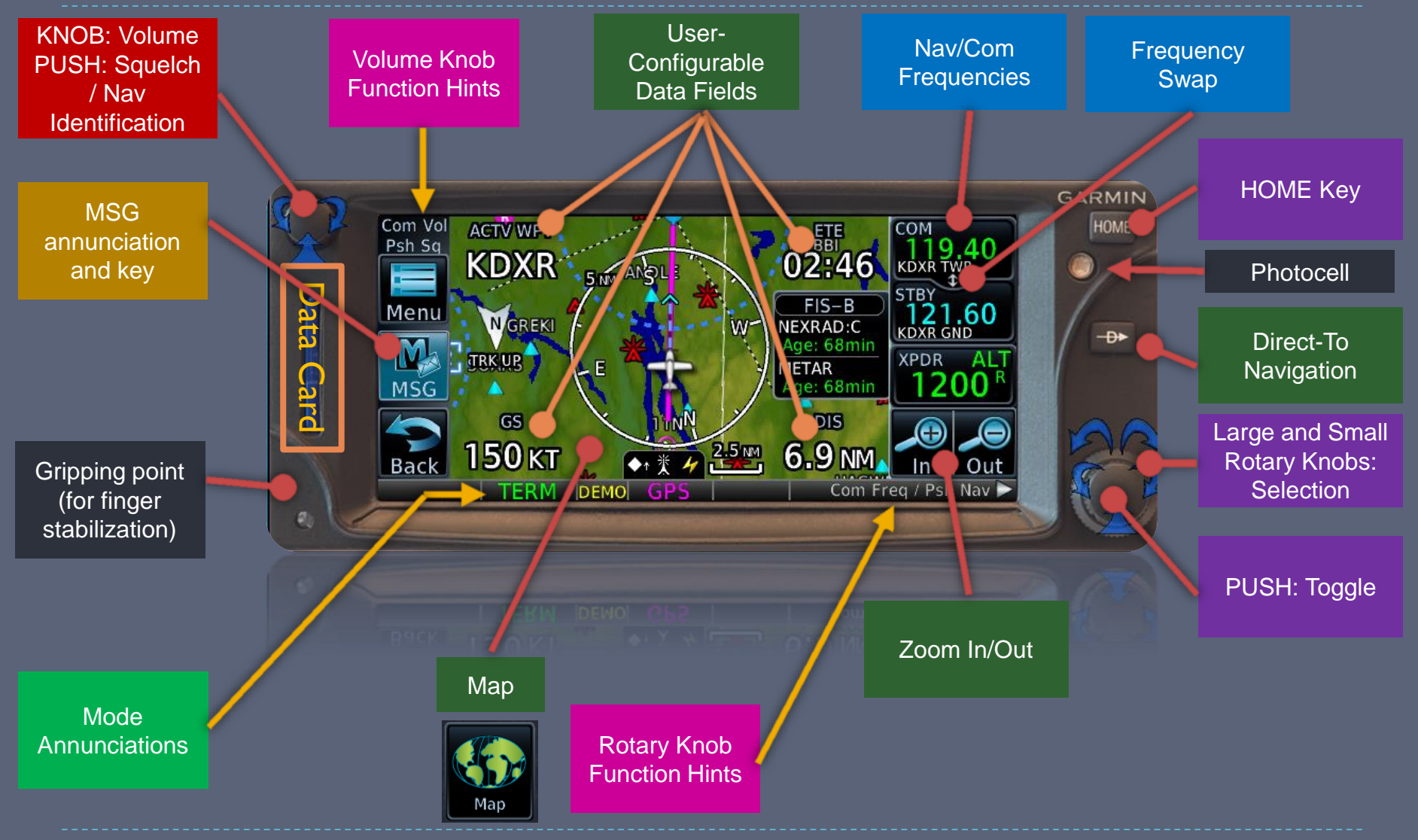

### GTN 650 Data Fields (Subset)

- ACTV WPT Active Waypoint
- BRG Bearing To Waypoint
- DIS Distance To Waypoint
- DFLT NAV Default nav page (lower-right only)
- **DTK** Desired Track
- ESA En-route Safe Altitude
- ETA Estimated Time of Arrival
- ETA at Dest

- ETE Estimated Time Enroute
- GS Groundspeed
- OBS/Susp/Unsusp button (lower-right only)
- **TRK** Track
- Wind Wind Speed and Direction
- Time to TOD Time to Top of Descent
- XTK Cross-Track Error

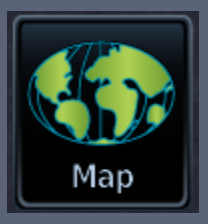

### Map Declutter

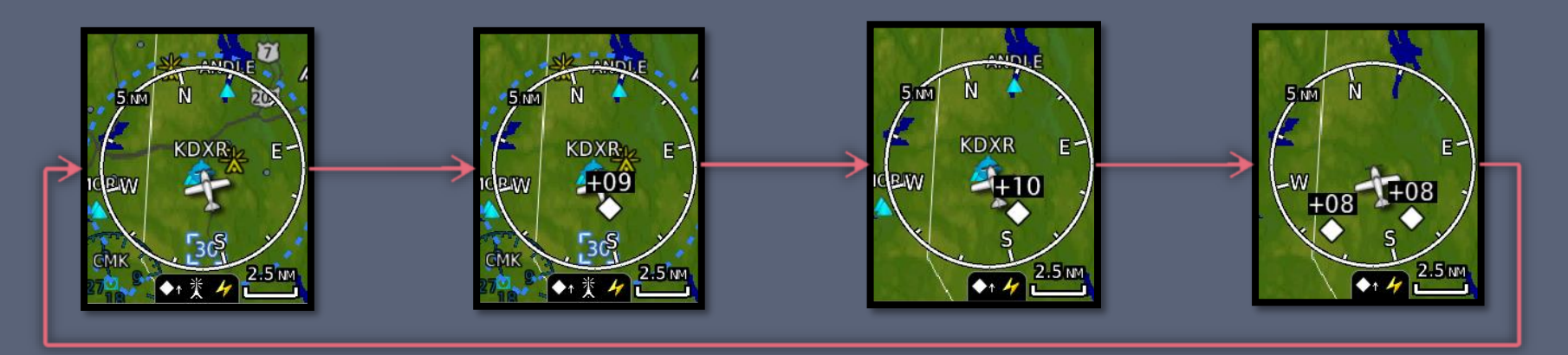

#### • There are 4 user-selectable map detail levels

- I. All data shown
- 2. Removes all land data except rivers & lakes.
- 3. Removes all airspace except Prohibited & Restricted. Also removes NDBs, Intersections, and User waypoints.
- 4. Removes all data except the Active Flight Plan, Airways, rivers, lakes, traffic, and lightning data.

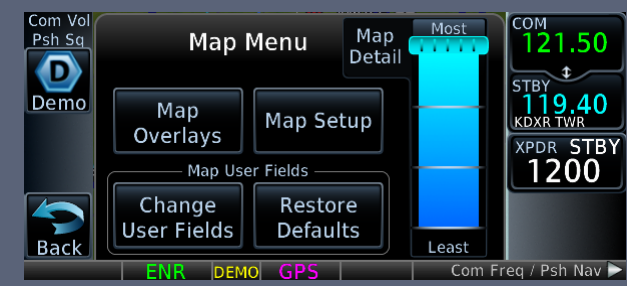

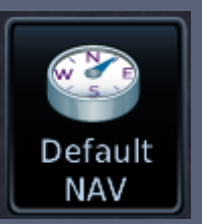

# The OBS/SUSP/UNSUP Button

#### Enroute

- Disables waypoint sequencing past the current waypoint
- Turns the current waypoint into a virtual VOR
  - You can select any radial off the waypoint
- Approaches & Holds
  - Changes to SUSP/UNSUSP
  - Suspends or unsuspends waypoint sequencing

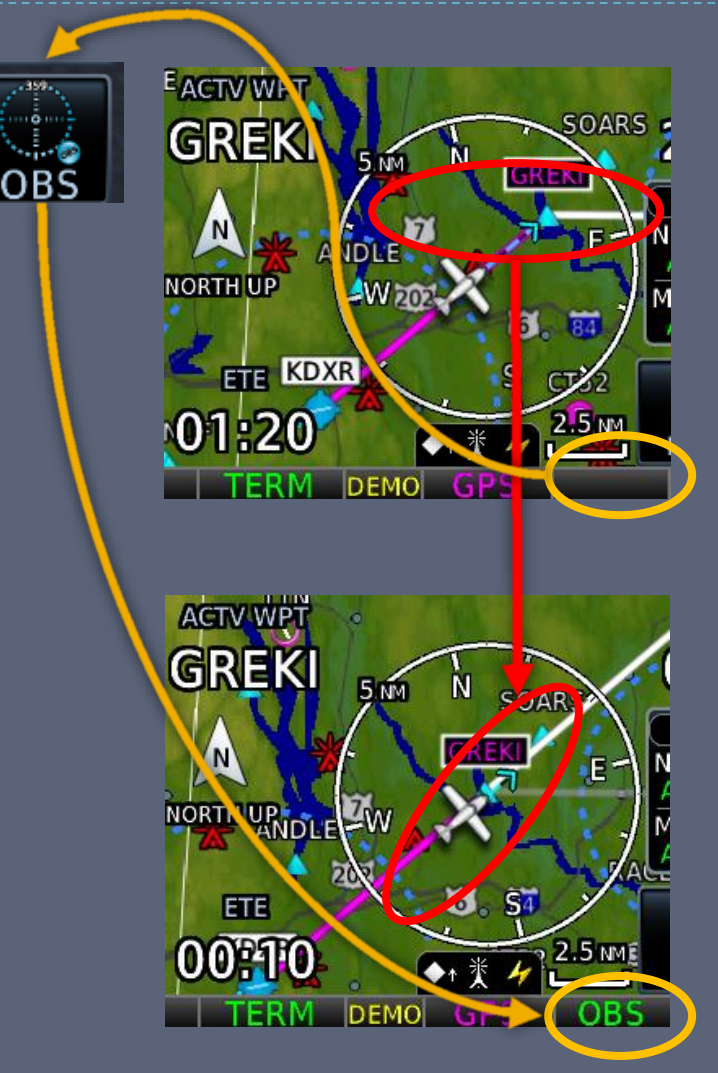

#### Visual Approaches & Runway Centerlines

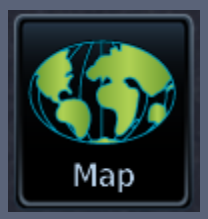

#### Visual Approach

- Available within a preconfigured distance from the destination airport (default is 10nm)
- Provides advisory lateral (and at some airports, vertical) guidance to any runway
  - A 3nm final approach marker is also provided
- Runway Centerlines
  - Displayed for all runways at the destination airport

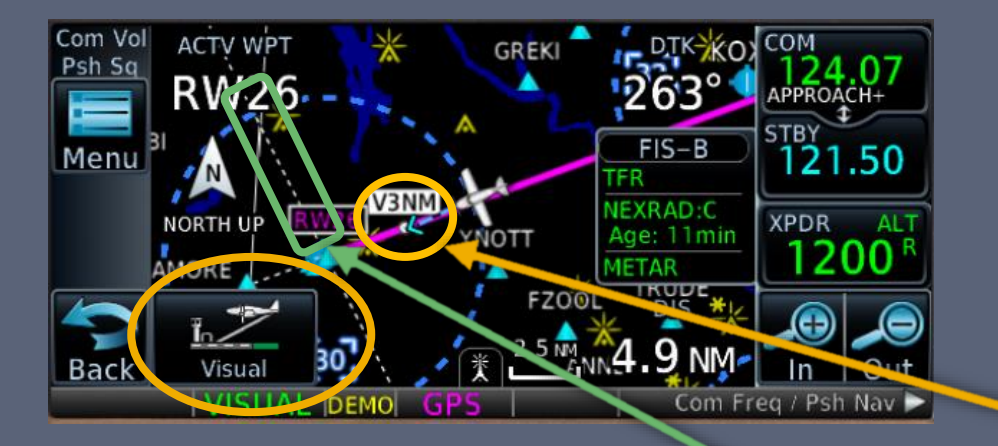

#### Terrain Awareness

#### Terrain Awareness

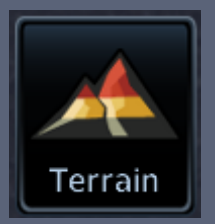

Portrays a 2D picture of the surrounding terrain and obstacles relative to the position & altitude of the aircraft

Based off of GPS altitude, converted to MSL

- Non-TSO-CI5Ib terrain awareness system
  - Advisory-only but very useful when flying in hilly areas, especially at night
- Separate terrain database updates
  - Obstacle and terrain databases are updated at different intervals from the nav data

#### **On-Screen Caution**

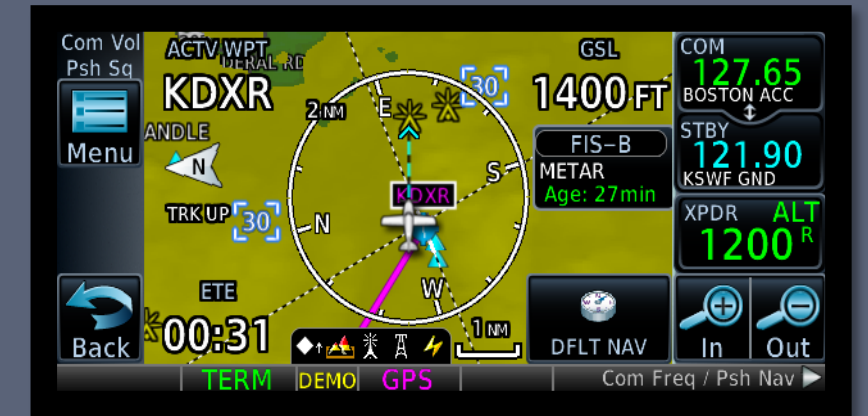

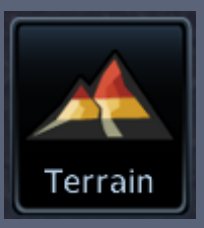

### Terrain Awareness Criteria

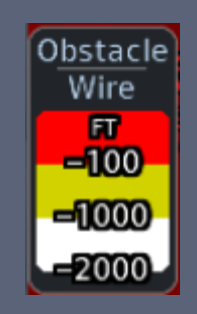

Terrain

FT -100

-1000

|                                                                          | Unlighted Obstacle Lighted Obstacle |             | Color       | TERRAIN/Obstacle |        |                                                                               |
|--------------------------------------------------------------------------|-------------------------------------|-------------|-------------|------------------|--------|-------------------------------------------------------------------------------|
|                                                                          | < 1000' AGL                         | > 1000' AGL | < 1000' AGL | > 1000' AGL      |        | Location                                                                      |
| Symbol                                                                   | ٨                                   | -           | *           | **               | Red    | Terrain/Obstacle above or<br>within 100 ft below current<br>aircraft altitude |
| Obstacle                                                                 | ٨                                   |             | *           | ***              | Yellow | Terrain/Obstacle between<br>100 ft and 1000 ft below the<br>aircraft altitude |
|                                                                          |                                     |             |             |                  | Black  | TERRAIN/Obstacle is more<br>than 1000 ft below the aircraft<br>altitude       |
|                                                                          |                                     |             | Terrain     | Color Symbology  |        |                                                                               |
| Terrain Above Aircraft Altitude<br>Aircraft Altitude<br>100 ft Threshold |                                     |             |             |                  |        |                                                                               |
|                                                                          |                                     |             |             |                  |        |                                                                               |
|                                                                          |                                     |             |             |                  |        |                                                                               |
| TERRAIN Altitude/Color Correlation                                       |                                     |             |             |                  |        |                                                                               |

### TAWS Alerts

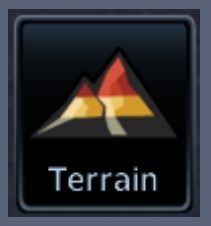

| Alert Type                                | Alert<br>Annunciation | Aural Message                                                                                          |
|-------------------------------------------|-----------------------|----------------------------------------------------------------------------------------------------|
| Excessive Descent Rate<br>Warning (EDR-W) | PULL UP               | "Pull Up"                                                                                              |
| FLTA Terrain Warning<br>(RTC-W, ITI-W)    | PULL UP               | "Terrain Ahead, Pull Up; Terrain Ahead,<br>Pull Up"*<br>or<br>"Terrain Terrain: Pull Up Pull Up"       |
| FLTA Obstacle Warning<br>(ROC-W, IOI-W)   | PULL UP               | "Obstacle Ahead, Pull Up; Obstacle Ahead,<br>Pull Up"*<br>or<br>"Obstacle, Obstacle; Pull Up, Pull Up" |
| FLTA Wire Warning<br>(ILI-W, RLC-W)       | PULL UP               | "Wire Ahead Pull Up, Wire Ahead Pull<br>Up"                                                            |
| FLTA Terrain Caution<br>(RTC-C, ITI-C)    | TERRAIN               | "Terrain Ahead; Terrain Ahead"*<br>or<br>"Caution, Terrain; Caution, Terrain"                          |
| FLTA Obstacle Caution<br>(ROC-C, IOI-C)   | OBSTCL                | "Obstacle Ahead; Obstacle Ahead"*<br>or<br>"Caution, Obstacle; Caution, Obstacle"                      |
| FLTA Wire Caution<br>(ILI-C, RLC-C)       | WIRE                  | "Wire Ahead"                                                                                           |
| Premature Descent<br>Alert Caution (PDA)  | TERRAIN               | "Too Low, Terrain"                                                                                     |
| Excessive Descent Rate<br>Caution (EDR-C) | TERRAIN               | "Sink Rate"                                                                                            |
| Negative Climb Rate<br>Caution (NCR-C)    | TERRAIN               | "Don't Sink" *<br>or<br>"Too Low, Terrain"                                                             |
| Voice Call Out<br>(VCO-500)               | None                  | "Five-Hundred"                                                                                         |

# Hard Warning – Take evasive action immediately

- I. Apply full power
- 2. Retract speed brakes (if applicable)
- 3. Pitch for Vx
- 4. Leave flaps & gear alone until clear

**Soft Alert** – Check your situational awareness and take action if necessary to avoid a collision

<u>Informational</u> – Verify cleared to land, runway is clear & approach is stabilized. Otherwise, go around.

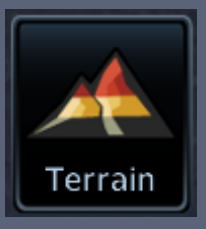

### Terrain Modes

#### 360-view

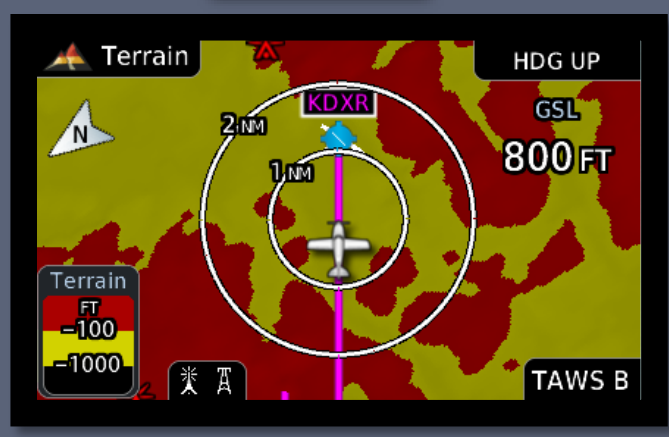

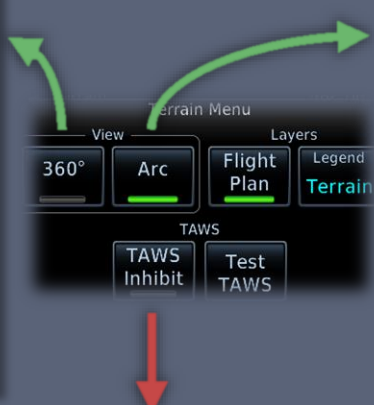

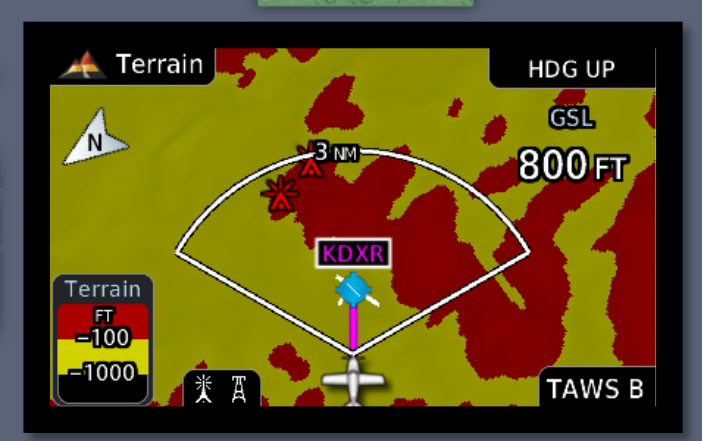

Arc-view

#### Terrain Inhibit Notification

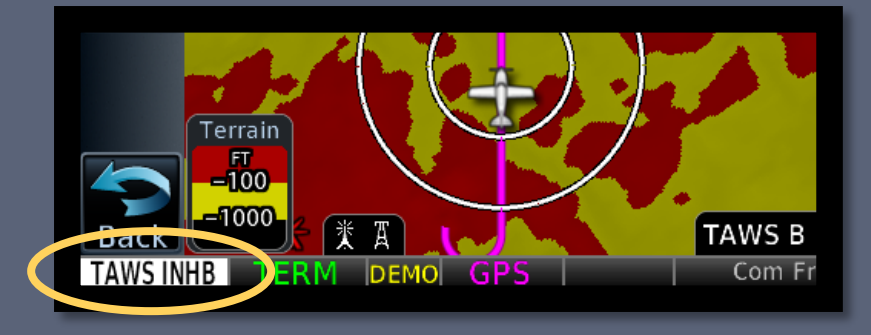

#### Traffic & Weather Pages

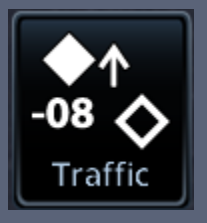

### Traffic Page

- Displays the 8 nearest targets within a specified filter range
  - Two modes:
    - Relative vector (motion relative to you)
    - Absolute vector (target's ground track)

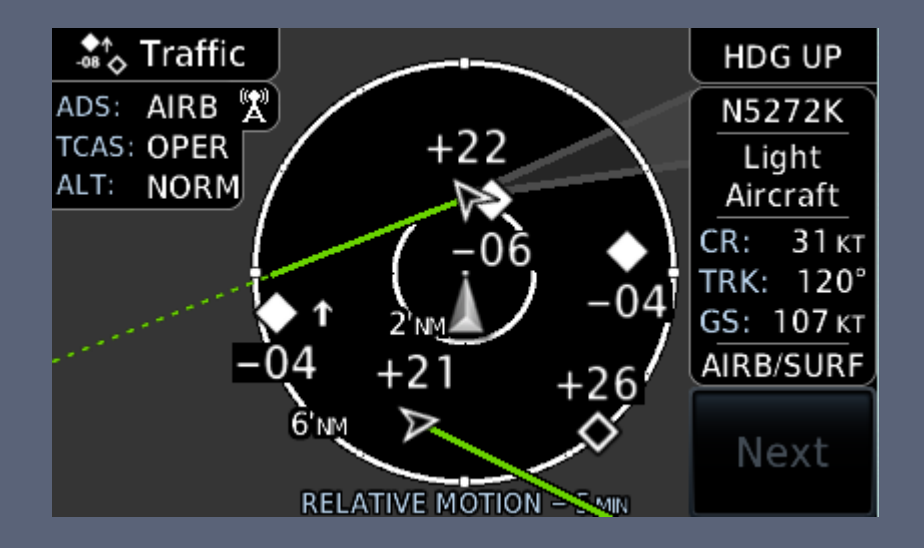

Traffic Advisory (TA) – Traffic may

Proximity Advisory (PA) – Traffic

Is within 5nm and +/- 1,200'

pose a collision threat.

Other detected traffic

 Traffic data can also optionally be shown on the moving map page

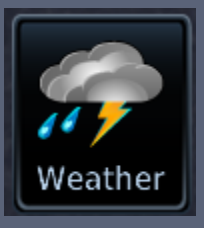

#### Weather Page

- From the "Home" screen, select "Weather" and then "FIS-B Weather"
- Displays NEXRAD radar, graphical METARs, TFRs, AIRMETs/SIGMETs, and PIREPs
- Weather data (radar, stormscope, and METARs) can also optionally be shown on the moving map page

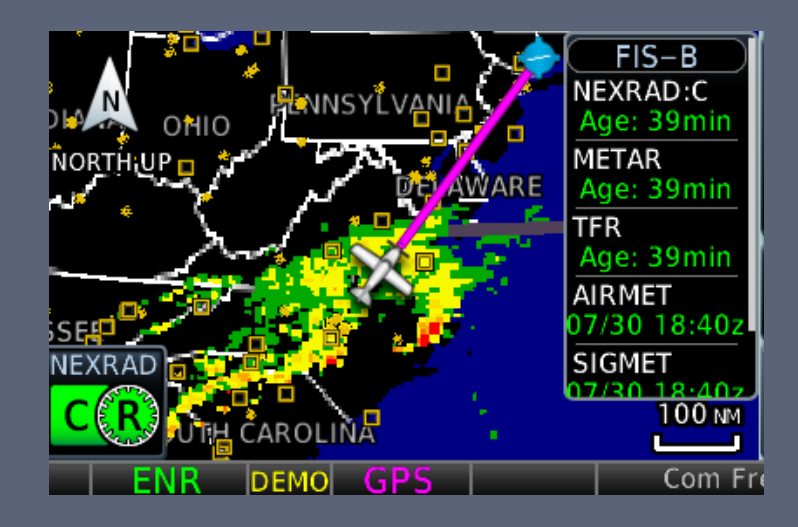

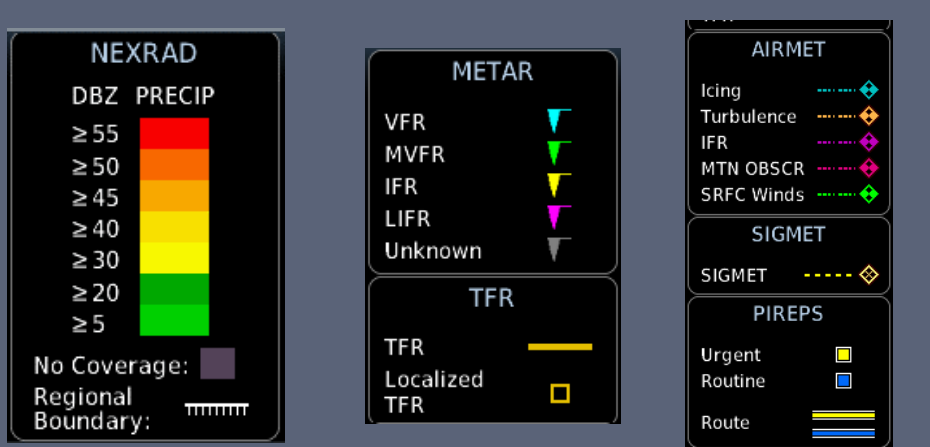

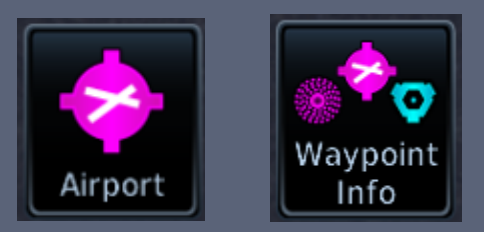

### Textual Weather Pages

From the "Map" or "Weather" page, touch the location you want more information on.

You can also select "WX Data" from the airport information screen.

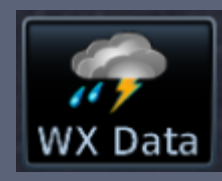

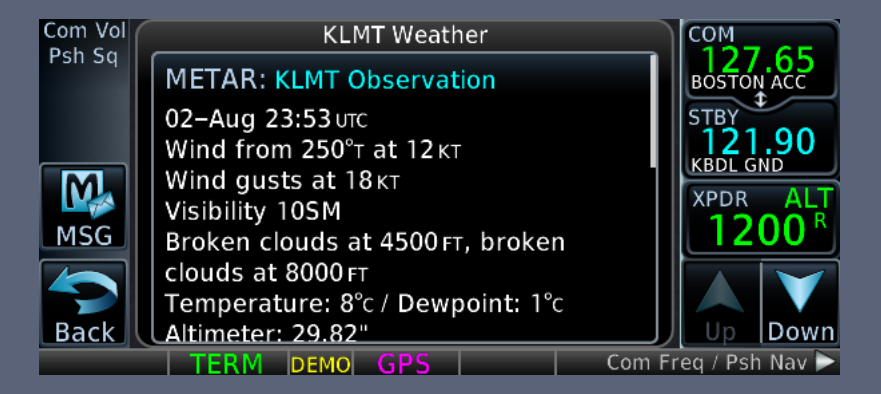

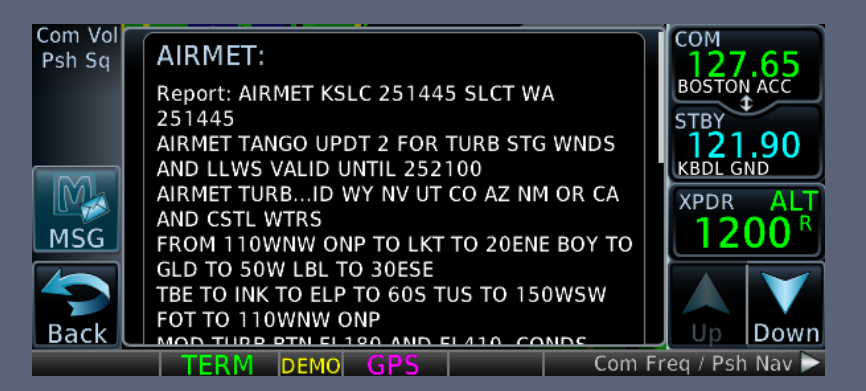

### Useful Features & Tips

### "Nearest" Pages

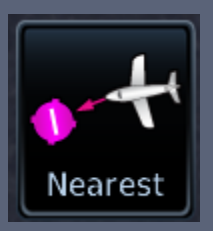

- Provides
  - Airports
  - Waypoints
    - Intersections
    - ► NDBs
    - VORs
    - User Waypoints
  - Airspace & Services
    - > ARTCC
    - ► FSS
    - Airspace
- Can load information about each waypoint/airspace

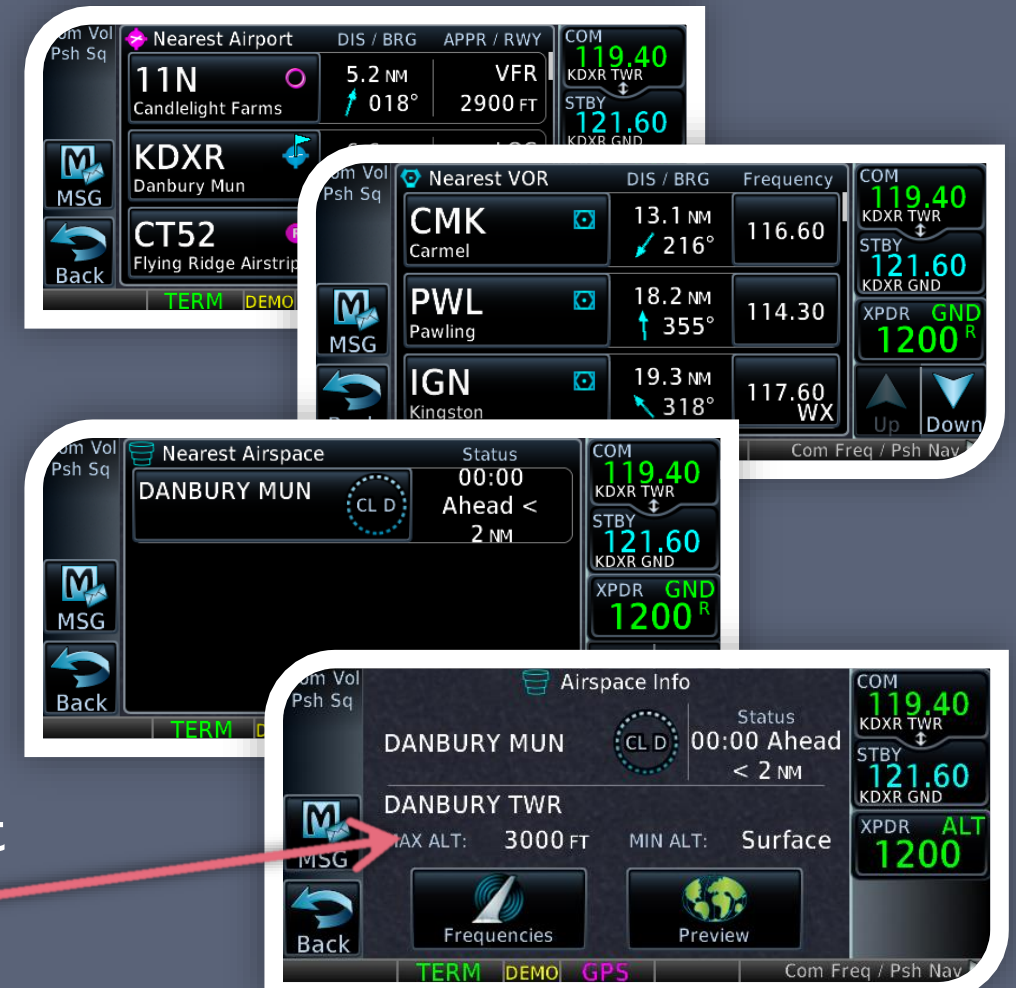

## Computing Winds Aloft

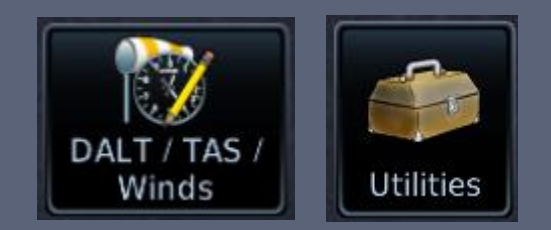

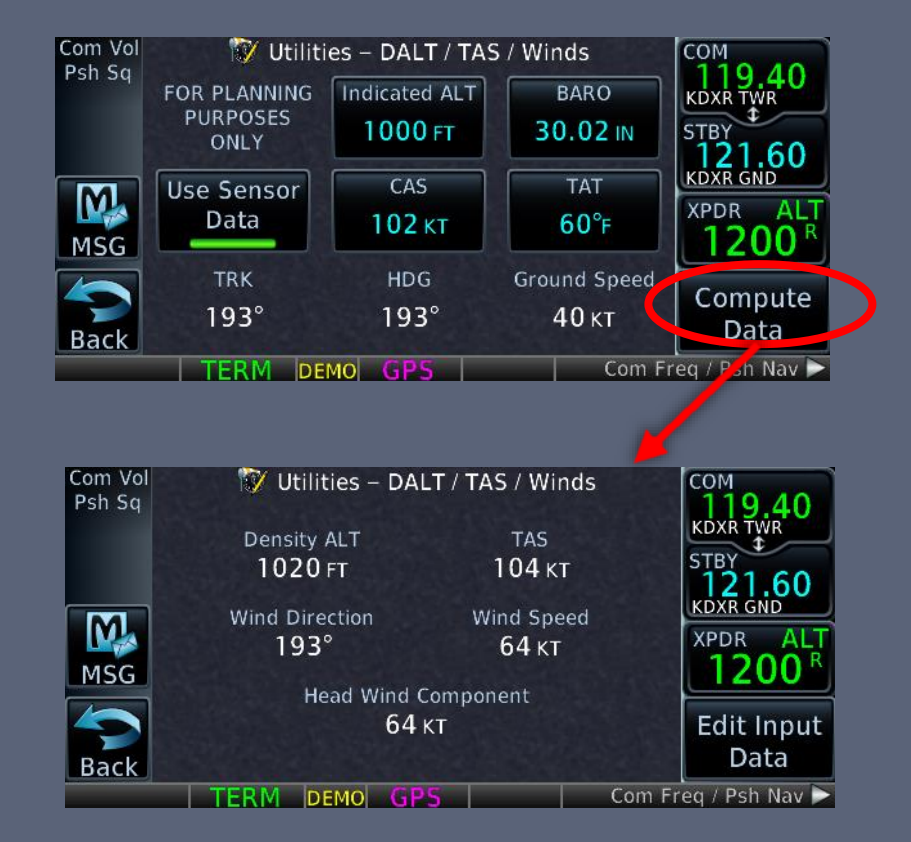

# Great tool to use when submitting a PIREP

- "Ind Alt" will initially show your GPS altitude
  - Will likely need fine tuning, but not by much
- "CAS" will initially show your GPS ground speed
- "BARO" will show the last entered value
- "HDG" will show your GPS ground track heading
  - This should be set to your magnetic heading

### Scheduler & Flight Timers

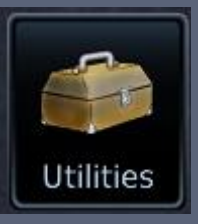

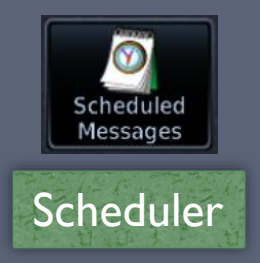

| 🙋 Utilities – Scheduled Messages |           |  |
|----------------------------------|-----------|--|
| Message                          | Remaining |  |
| change tanks                     | 00:59:53  |  |
| Create Scheduled Message         |           |  |
|                                  |           |  |
| TERM DEMO GPS                    | Com F     |  |
|                                  |           |  |

| Create Scheduled Message |          |  |  |
|--------------------------|----------|--|--|
| Message                  | Туре     |  |  |
|                          | One Time |  |  |
|                          |          |  |  |
| Timer                    |          |  |  |
| 00:00:00                 |          |  |  |
|                          |          |  |  |
| TERM DEMO GPS            | Com      |  |  |

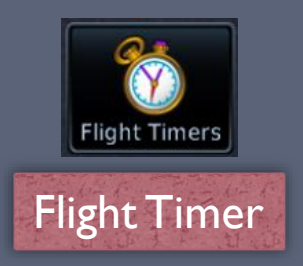

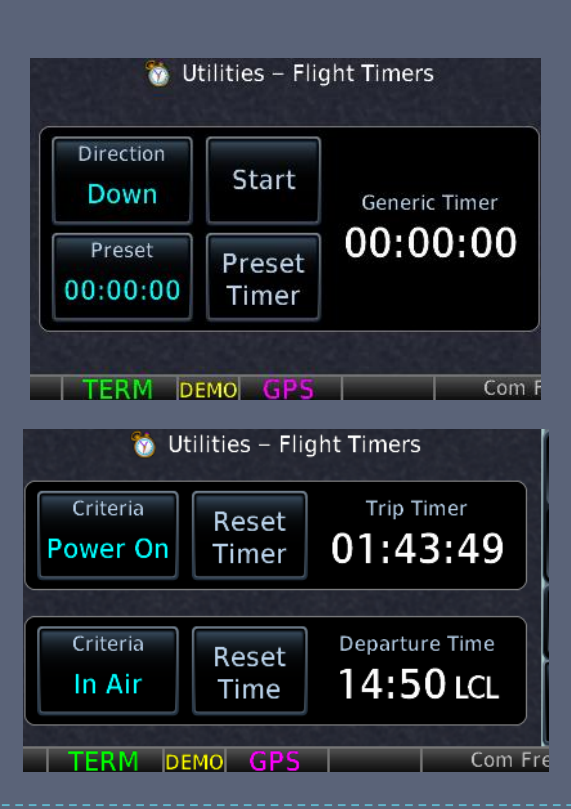

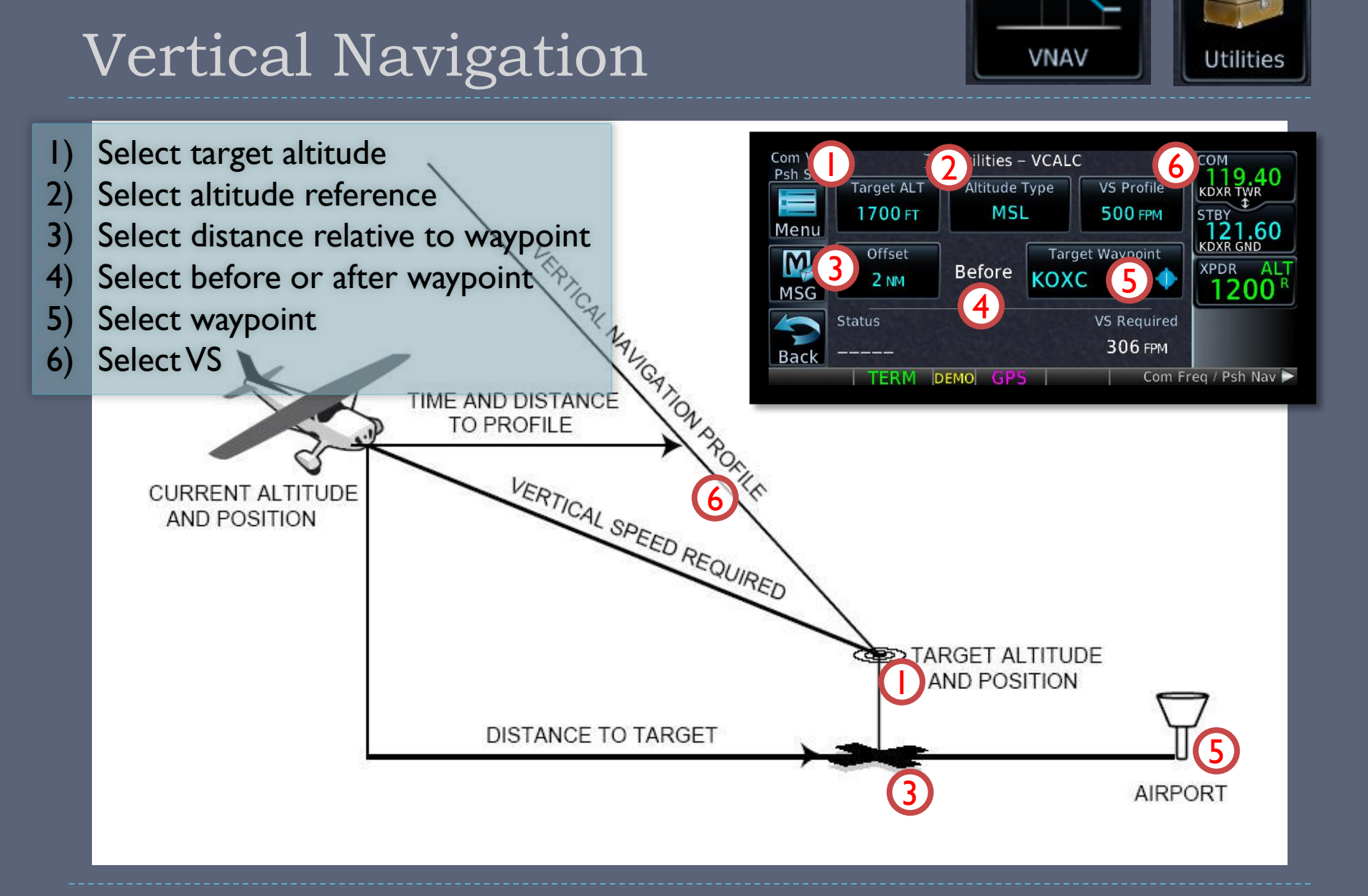

### Map Orientation

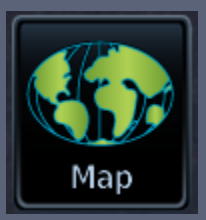

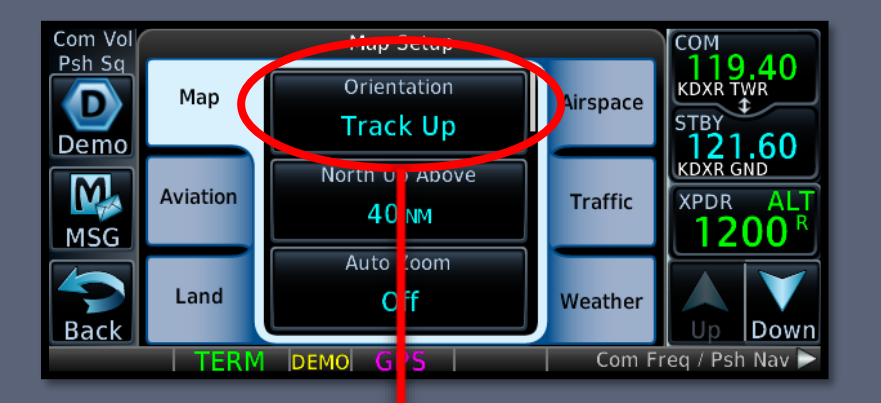

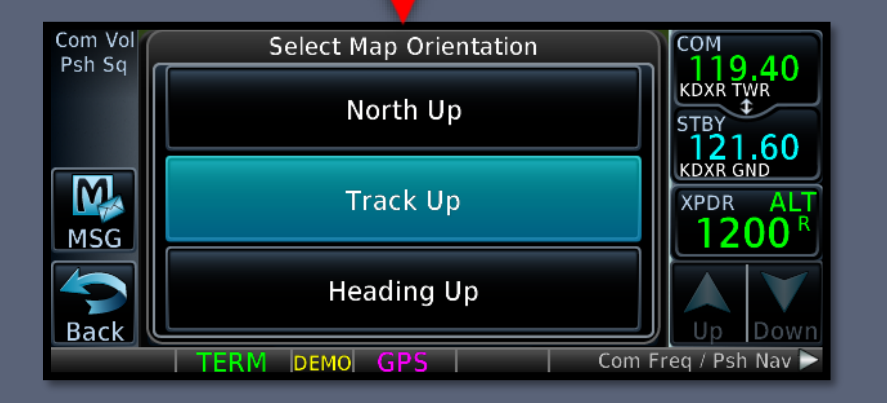

#### Three modes of map orientation

- North up
  - Orientation of paper charts
- Track up
  - Current heading is straight up
- Heading up
  - Similar to track up, but less smooth
- From the "Map" screen, touch "Menu", select "Map Setup", then "Orientation"

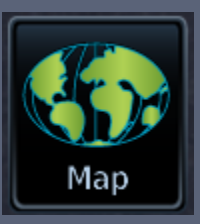

### Map Panning & Selection

- Can be used to move the map beyond its current limits without adjusting the zoom level
- Can also be used to select a point on the map to get bearing and distance information, as well as the name of the selected point
  - Press Direct-To to navigate direct to a highlighted point
  - Touch "Waypoint Info" to load more information on the point
  - Touch "Create Waypoint" to add a point in space as a userdefined waypoint

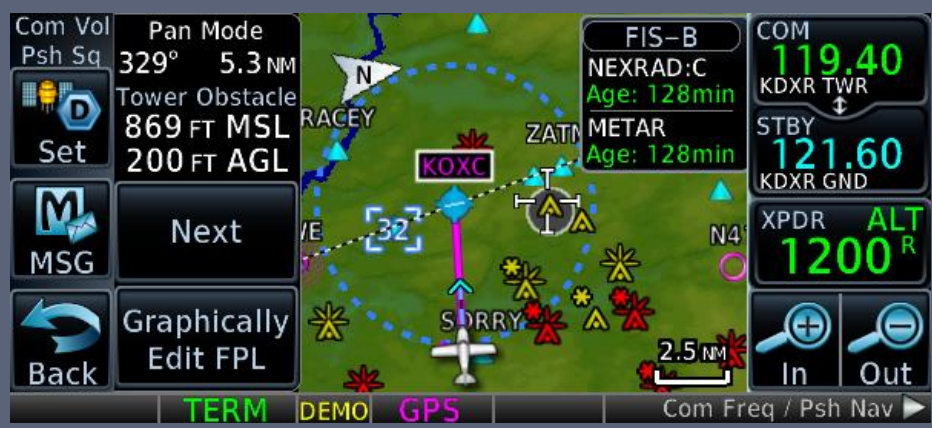

#### User-Defined Waypoints

User WPT

- Up to 1000 user-defined waypoints can be stored
- Can be created from the User Waypoint page, from the Map page, or from the Direct-To & FPL pages.
- User waypoints are referenced by name only
- User waypoints are best used for ground references (houses, etc) or common reporting points (e.g. "the prison" at KDXR)

When created from the Direct-To or FPL page, waypoint will use the aircraft's current position

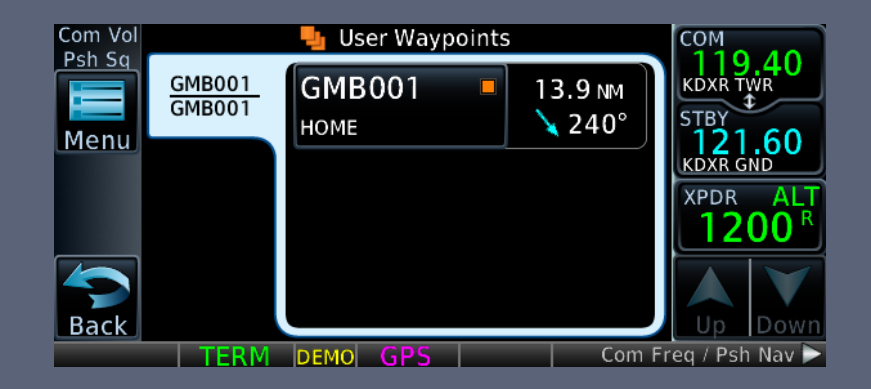

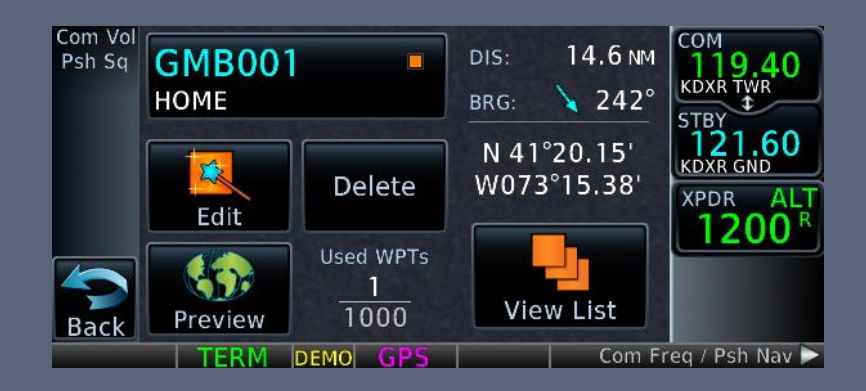

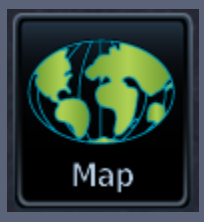

### Miscellaneous

- Resetting the four userselectable data fields
  - Touch the "Menu" button, then touch "Restore Defaults"

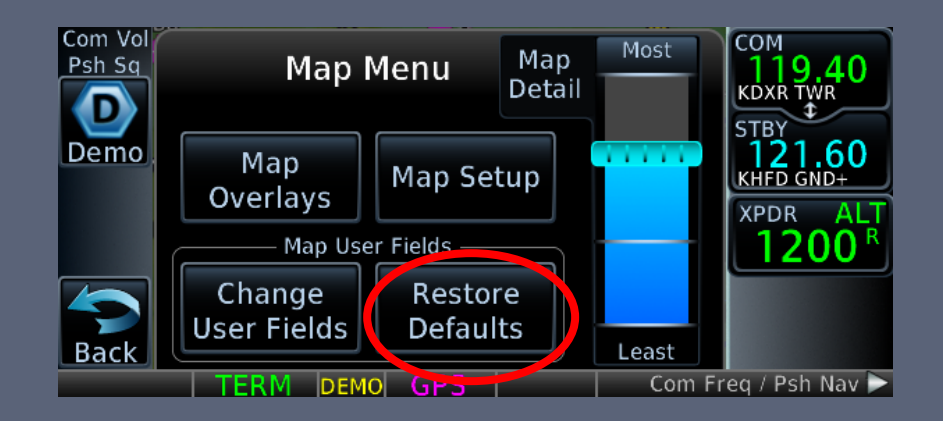

#### Emergency Frequency

 Press and hold the volume button for approximately 2 seconds

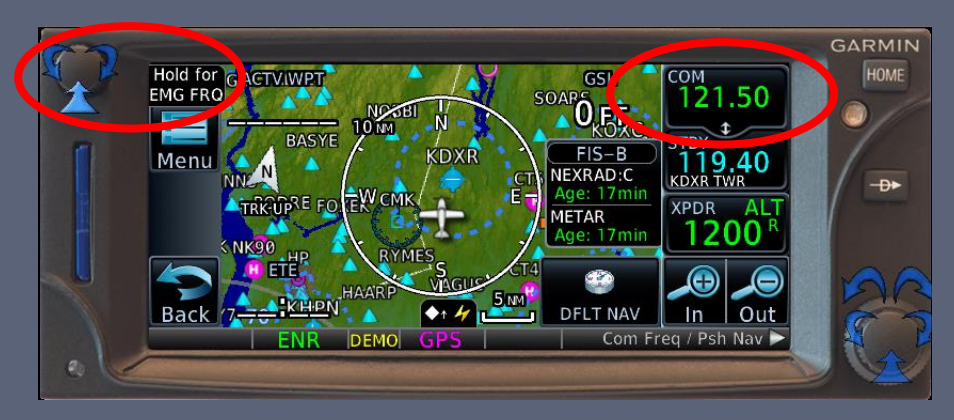

### Flight Plans

VFR & IFR

#### When Your Database is Not Current

#### VFR

No legal requirements to have a current database

#### ► IFR

- Legal for en-route and terminal navigation
  - Each waypoint must be verified with an alternate source of *current* data (e.g. paper chart, electronic chart)
- Per the Garmin 650 STC, "GPS", "or GPS", and "RNAV (GPS)" approaches are <u>not</u> allowed
  - Example: Danbury's "GPS RWY 08" approach is not allowed, but something like a "VOR or GPS-A" approach is allowed *if flown using VOR guidance*.
  - Danbury's "LOC RWY 08" is also allowed

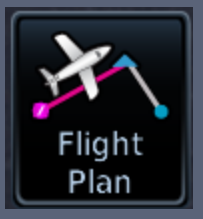

### Flight Plans

- Up to 99 stored flight plans
  - Up to 100 waypoints per flight plan
  - Custom names of up to 18 alpha/numeric characters
- Supports victor airways

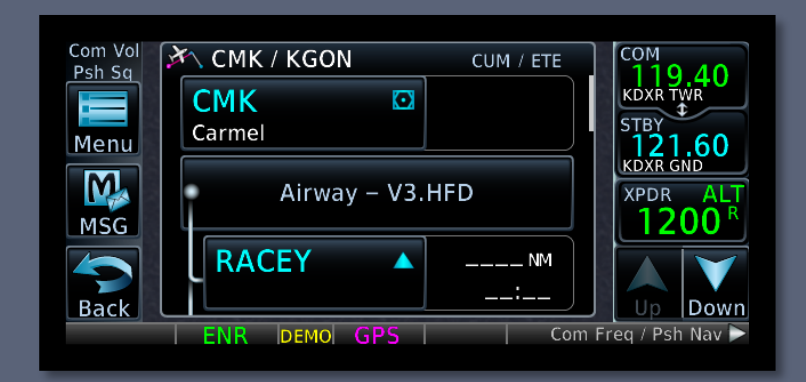

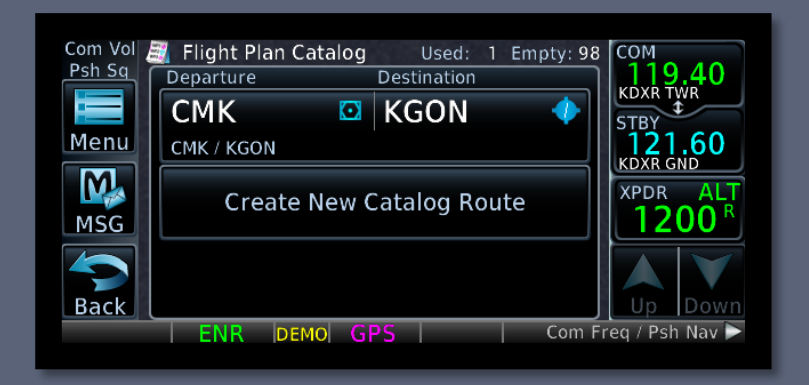

### Flight Plan

### Activating a Leg

- I. Go to the flight plan page
- 2. Select the waypoint where the leg ENDS
- 3. Select ACTIVATE LEG

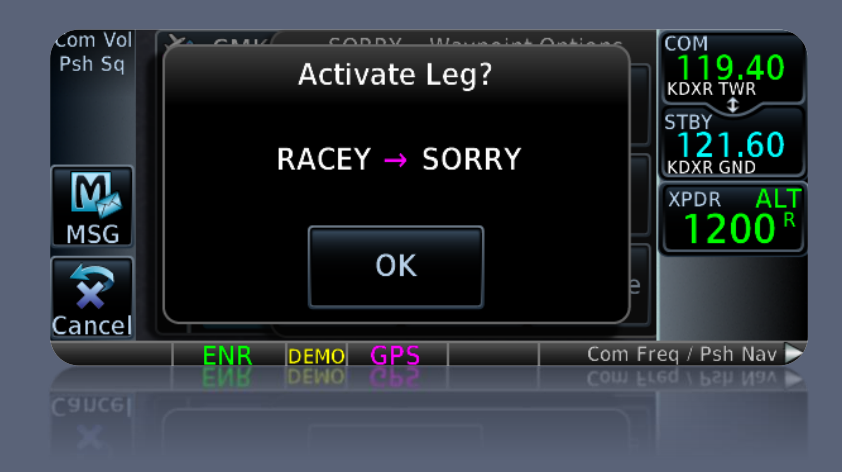

### Holds

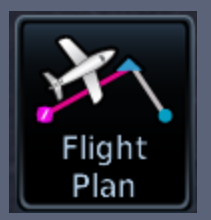

- I. Go to the flight plan page & select the holding waypoint
- 2. Select Hold at WPT
- 3. Configure & preview the hold
- 4. Load the hold

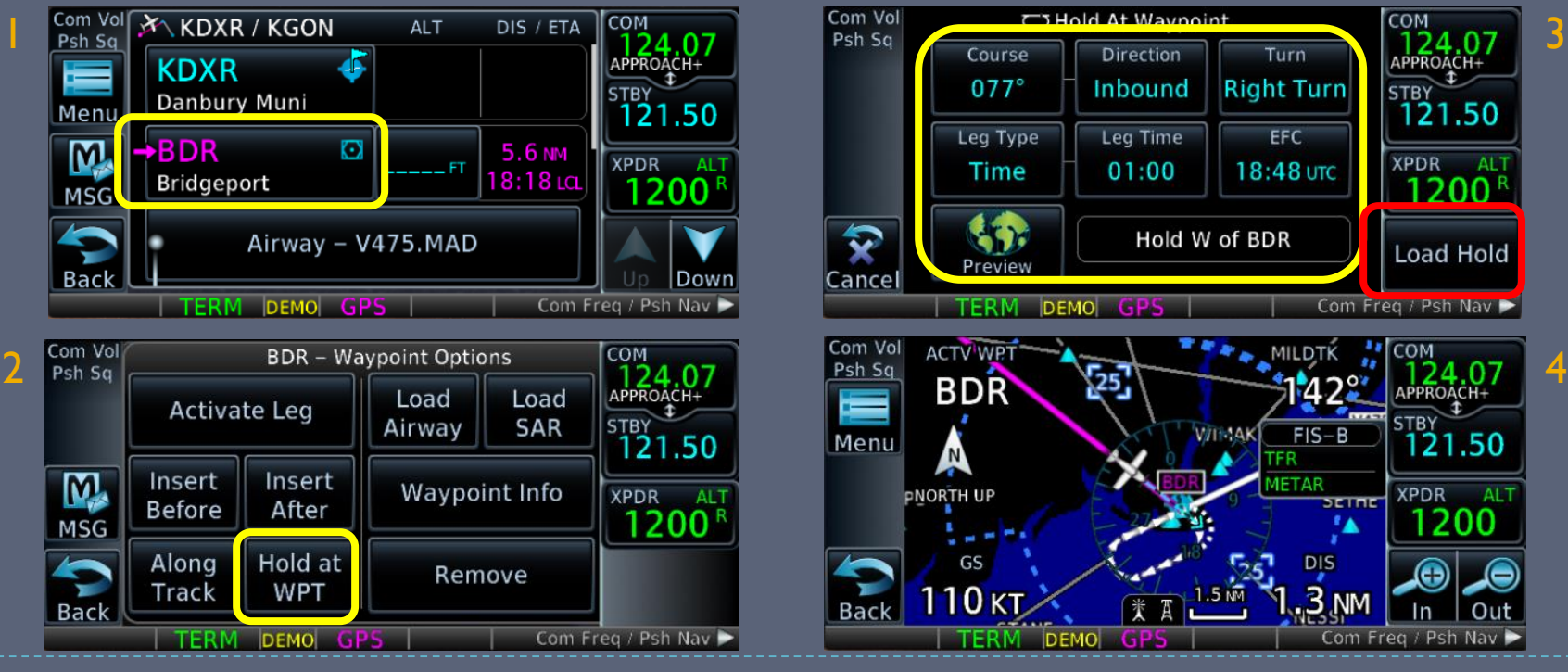

### Garmin Aviation Trainer

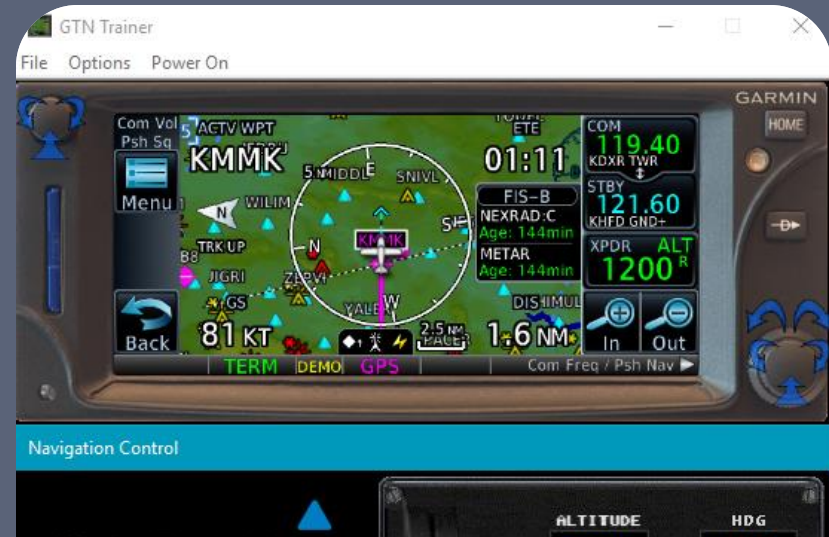

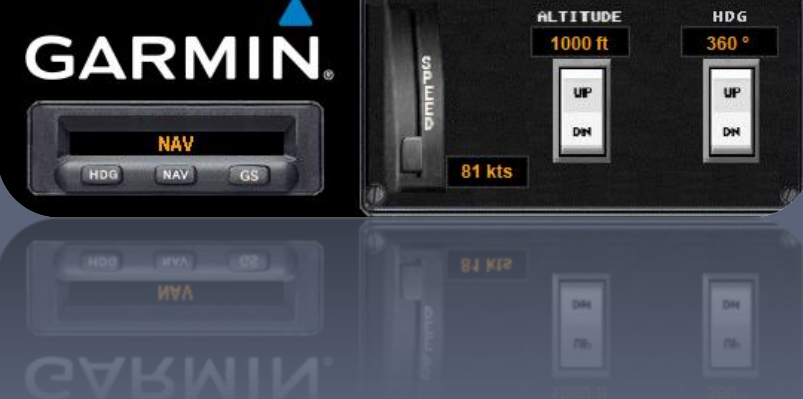

#### PC Trainer

- Windows 7 or later
- macOS not supported
- iPad Trainer
  - iPad 2 or newer

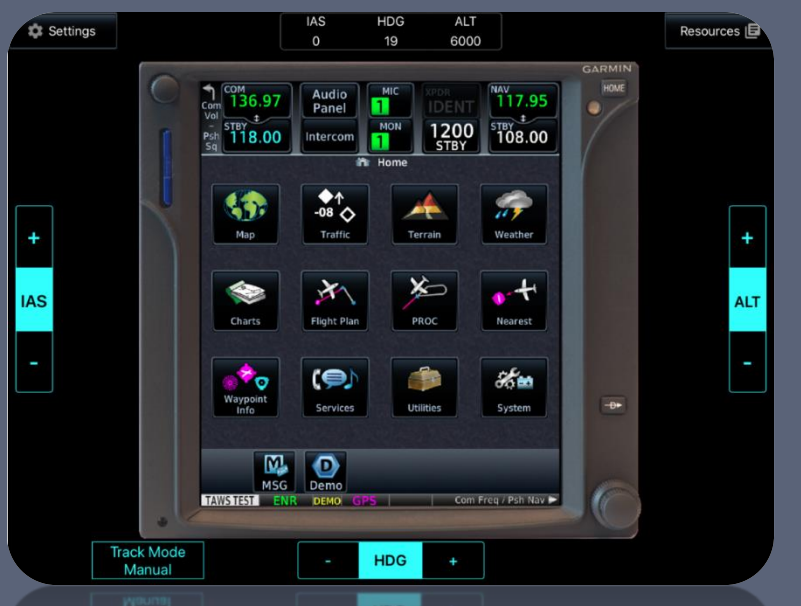

FORMER LAW MICH AND A COMPANY AND AND A COMPANY AND A COMPANY AND A COMP

# VFR GPS Demonstrations

- I. Start-up screen: Database currency
- 2. Home page
- 3. Interface navigation basics
- 4. Changing data fields on the map page
- 5. Map setup
- 6. Terrain awareness
- 7. Looking up waypoint/airport information
  - Entering data
- 8. "Nearest" demonstration
- 9. Scheduler and flight timers
- **10**.Computing winds aloft
- II.Vertical navigation

#### GPS Do's and Don'ts

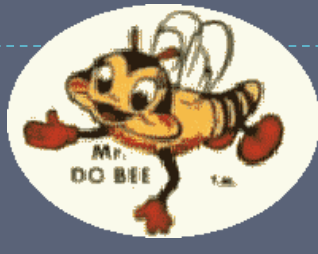

Develop skills in stages

DO

- Practice with PC/iPad simulators
- Program on the ground
- Delegate GPS operations to copilot
- Fly the airplane first!

DON'T

- Exceed VFR or personal minimums
- Focus inside the cockpit
- Rely solely on GPS map display for navigation
- Fiddle with it while close to an airport or in a high workload situation
- Try new features for the first time in the air

#### GPS is Not a Substitute for Sound ADM!! "Proper Prior Planning Prevents Poor Performance!"

#### Wake Up – It's Quiz Time!

What is the difference between HDG and TRK?

What is the CDI mode used for?

What is the OBS mode used for?

How do you cancel a Direct-To course?

How do you display the default nav page from any screen?

How do you swap frequencies?

HDG is the magnetic heading the aircraft is pointed, while TRK is the aircraft's ground track.
To toggle between navigation sources (GPS or VLOC) output to an external HSI or CDI.
It allows the pilot to select a desired course to/from a waypoint (entering the traffic pattern, or holds).
Direct-To, "Remove".

Press and hold the "HOME" button.

Press and hold the right knob, or tap the active frequency.

# IFR Operations

### Loading an Approach

- I. Press the "HOME" button
- 2. Tap "PROC"
- 3. Tap "Approach"
- 4. Select the desired approach
- 5. Select the desired transition
  - I. "Vectors" draws a reference line to the FAF
- 6. "Load" vs "Activate"
  - "Load" adds the approach waypoints to the flight plan, but doesn't activate it.
  - "Activate" also loads the waypoints, but then provides Direct-To course guidance to the initial fix

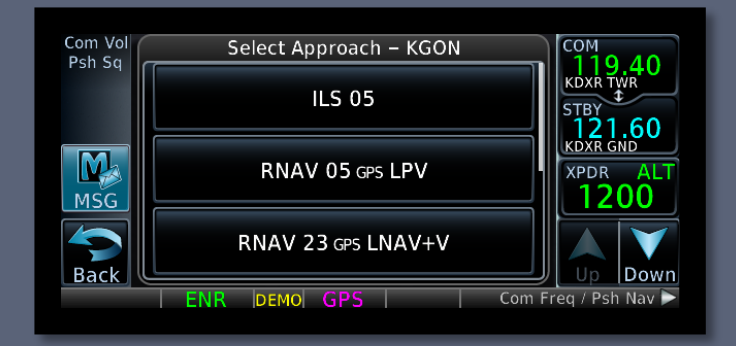

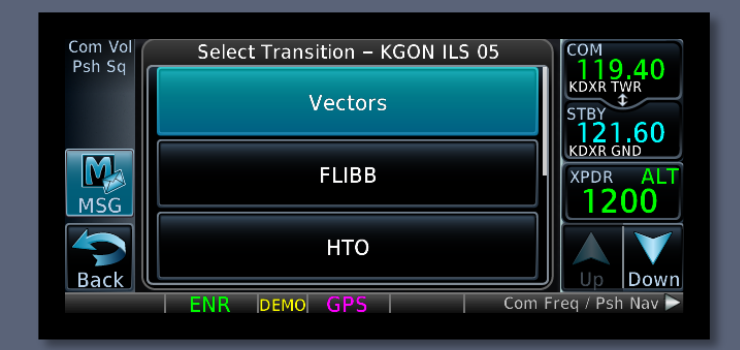

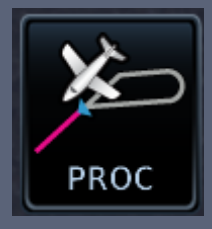

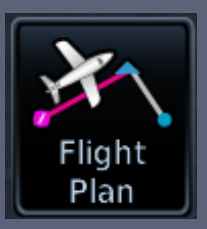

## Multiple Destinations

#### Switching approaches

- I. Press "HOME", select "PROC" and then "Approach"
- 2. Tap "Airport"
- 3. Tap "Find", tap "Flight Plan", and select the approach from the list

#### Reasons

- Easily load an approach for the departure or alternate airport
- Simplify IFR training / proficiency

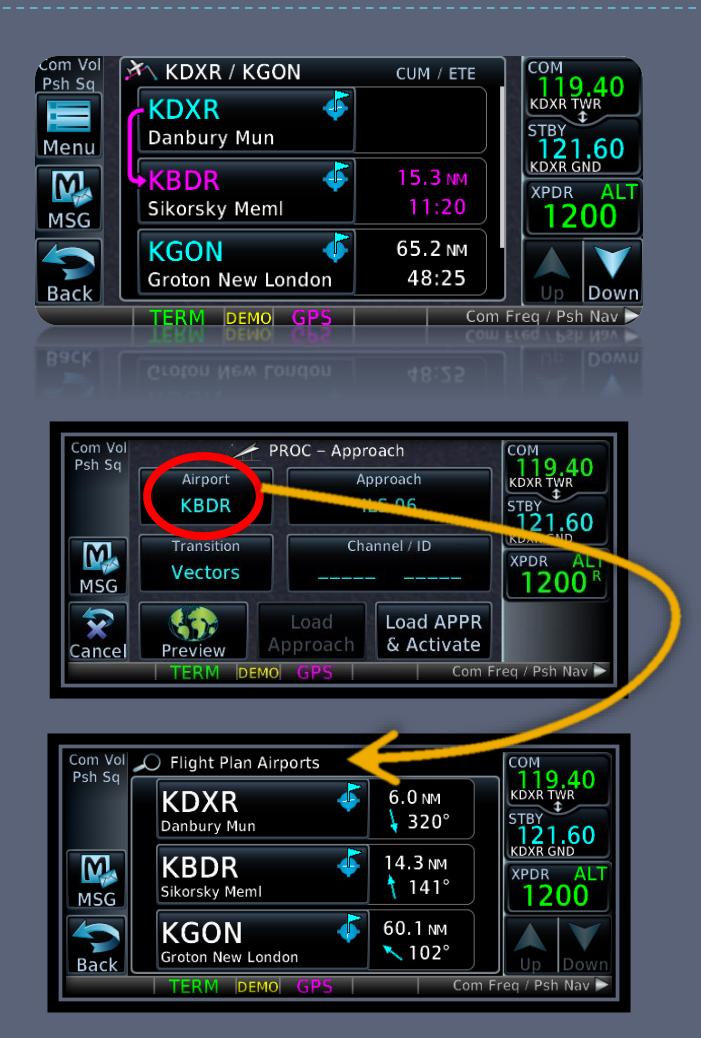

## Loading SIDs and STARs

- Similar method to loading an approach
  - I. Press the "HOME" button
  - 2. Tap "PROC"
  - Tap "Departure" or "Arrival"
  - 4. Select the desired departure / approach
  - 5. Select the desired transition
  - 6. Tap "Load Arrival"/"Load Departure"

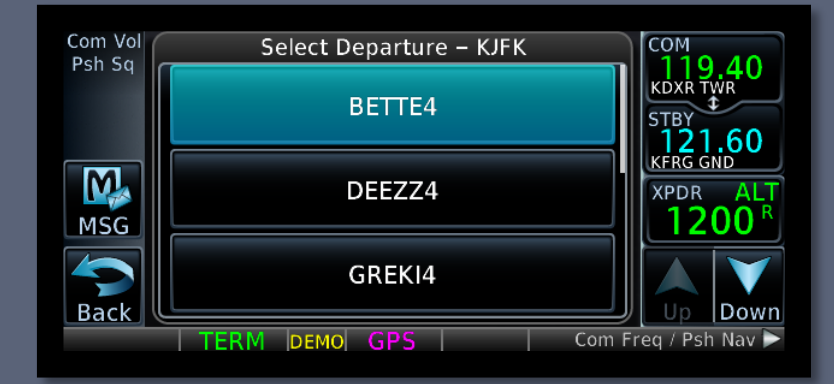

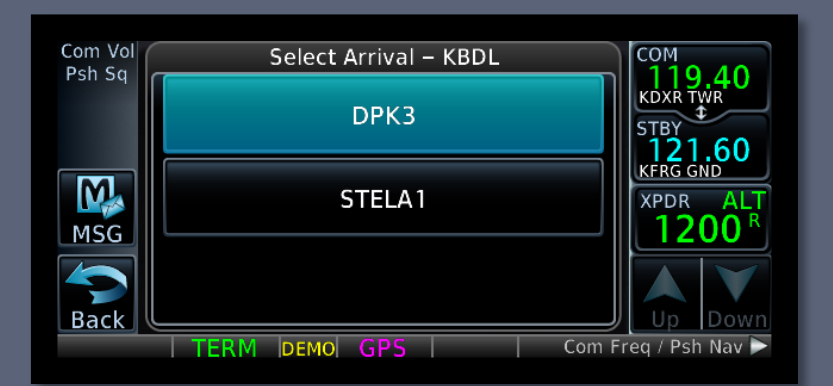

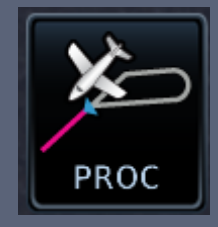

#### GPS Approach Modes

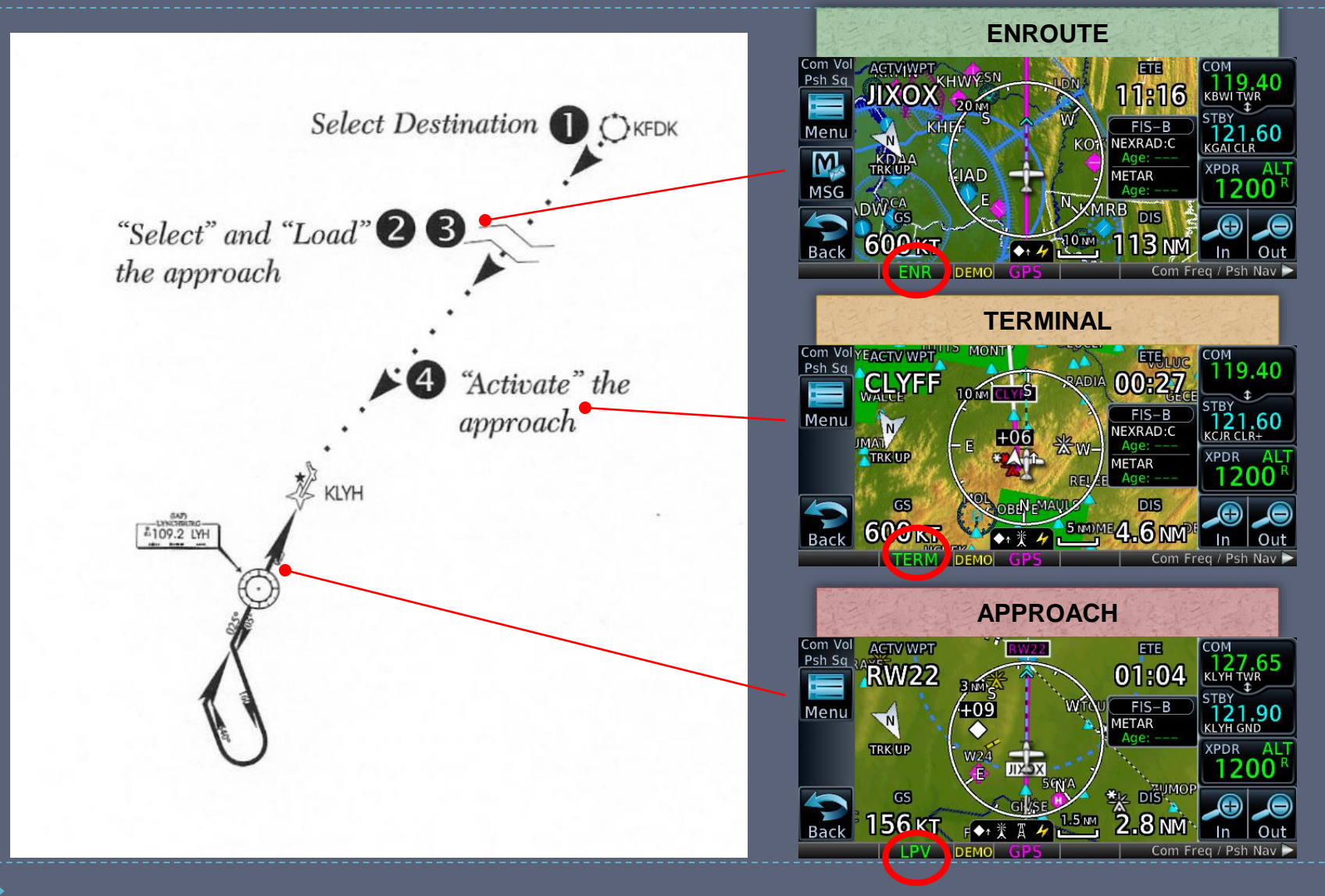

#### **CDI Scale Transitions**

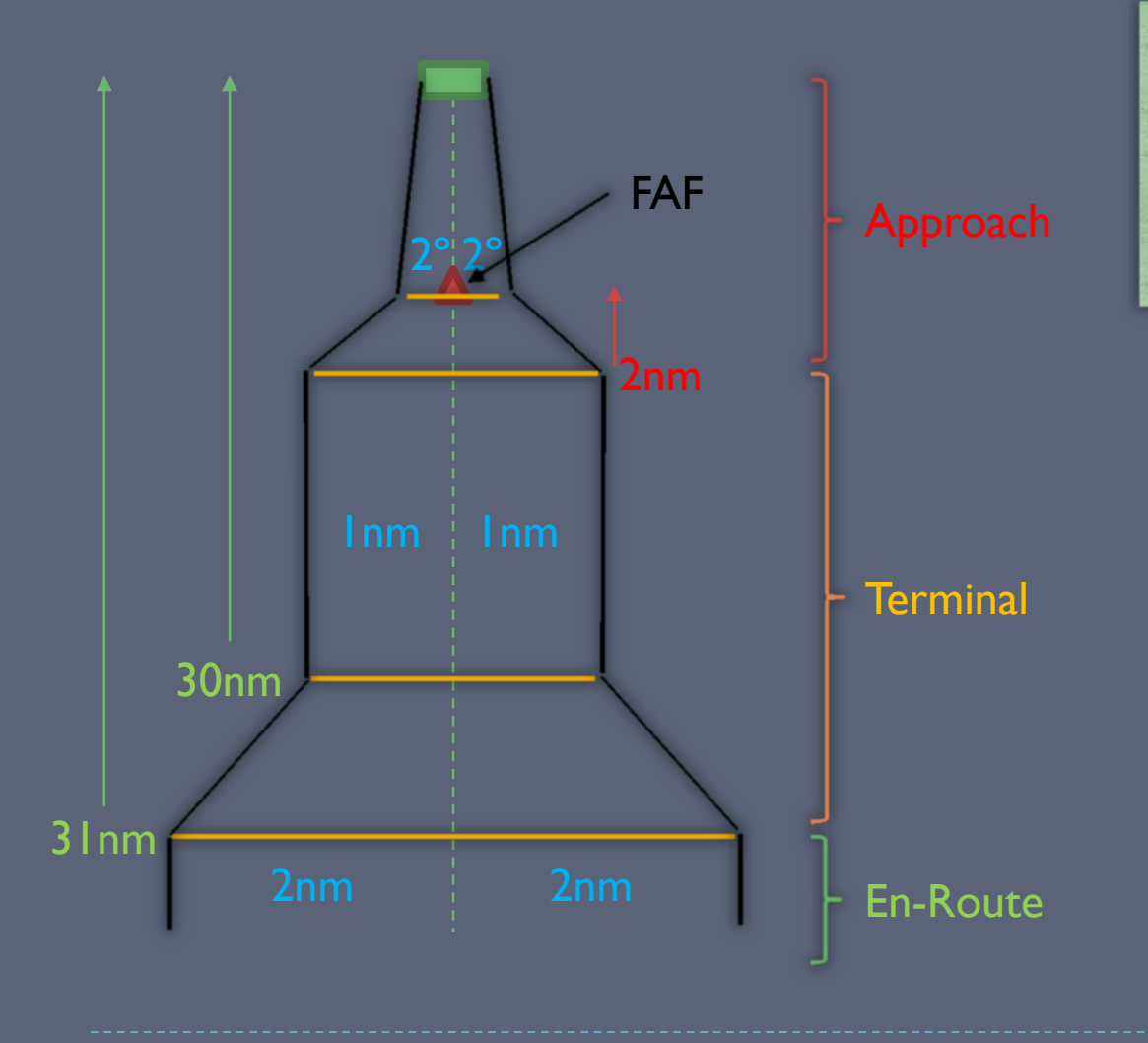

During the transition phases, the CDI may give the impression that you are off course, even though you may be on a perfectly good intercept angle.

### 650 GPS Approach Mode Summary

| Annunciation | Approach | Description                                                                                        |
|--------------|----------|----------------------------------------------------------------------------------------------------|
| LPV          | LPV      | Localizer Performance with Vertical guidance                                                       |
| LP+V         | LP       | Non-precision <u>L</u> ocalizer <u>P</u> erformance with <i>advisory</i> <u>v</u> ertical guidance |
| LP           | LP       | Non-precision <u>L</u> ocalizer <u>P</u> erformance – allows for lower minimums than LNAV          |
| LNAV+V       | LNAV     | Non-precision <u>L</u> ateral <u>Nav</u> igation with <i>advisory</i> <u>v</u> ertical guidance    |
| LNAV         | LNAV     | Non-precision <u>L</u> ateral <u>Nav</u> igation                                                   |

### Additional 650 GPS Modes

| Annunciation | Description                                                                                                    |
|--------------|----------------------------------------------------------------------------------------------------|
| MAPR         | <u>M</u> issed <u>Appr</u> oach                                                                                                    |
|              | CDI full scale deflection = 0.3 NM                                                                                                    |
| ENR          | En-route navigation                                                                                                    |
|              | CDI full scale deflection = 2.0 NM                                                                                                    |
| TERM         | Terminal area navigation                                                                                                    |
|              | CDI full scale deflection = 1.0 NM                                                                                                    |
| LOW ALT      | For LNAV+V and LPV approaches                                                                                                    |
|              | Indicates the aircraft's estimated height is lower than the FAF height by approximately 50 meters (164 feet). Not active when TAWS is operational. |

#### **GPS** Substitutions

AC90-108 – Operational & Airworthiness Guidance

Suitable RNAV system as an alternate means of navigation

#### Allowed substitutions

- Determine aircraft position relative to/distance from a VOR, TACAN, NDB, compass locator, DME fix, fix defined by a VOR radial/TACAN course/NDB bearing/compass locator bearing intersecting a VOR or LOC course
- Navigate to/from a VOR, TACAN, NDB, or compass locator
- Hold over a VOR, TACAN, NDB, compass locator, or DME fix
- Fly an arc based upon DME
- All of the above is allowed even when a facility is identified as required on a procedure (e.g. "ADF required")

#### Non-allowed substitutions

- When a procedure is NOTAMed as "not authorized" ("NA")
  - Example: A procedure is based upon a recently decommissioned NAVAID
- Substitution on a Final Approach Segment
- Lateral Navigation on LOC-Based Courses

#### Vectors to Final

- Provides an extended course direct to the final approach point
- When flying outbound (opposite direction), the GTN will automatically go into SUSP mode
  - Once you start the turn inbound to the FAF, the GTN will automatically unsuspend

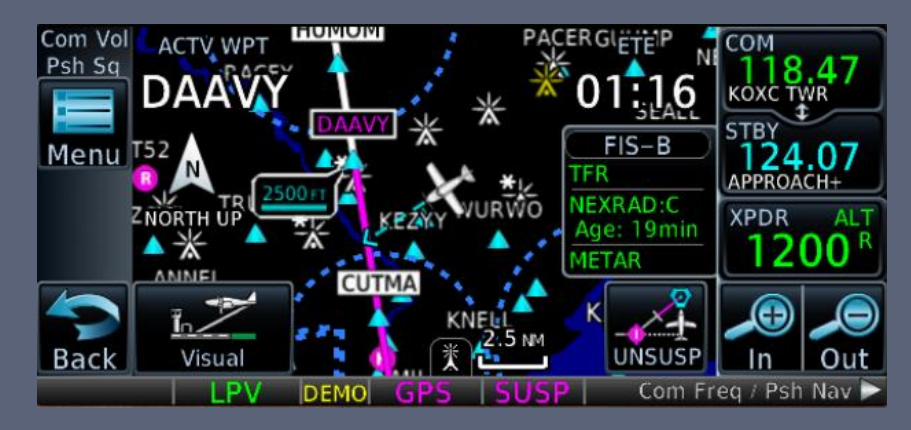

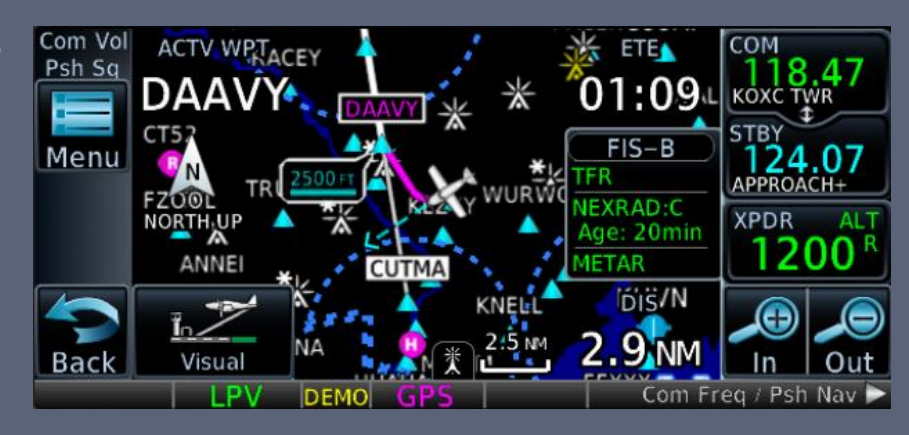

#### Missed Approach

- Upon reaching the MAP, the "Missed Approach Waypoint Reached" screen will pop up
  - "Remain Suspended" to complete the approach
  - "Activate Missed Approach" to begin guidance for the missed approach
- You can also manually activate the missed approach for any GPS approach once inside the FAF
  - HOME, PROC, "Activate Missed Approach"

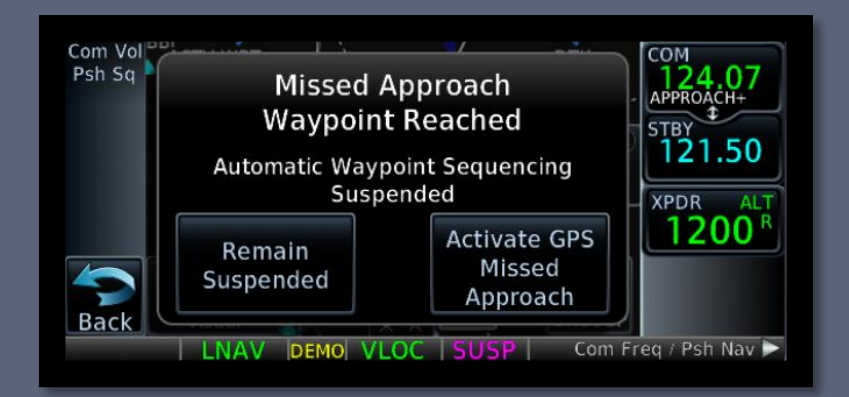

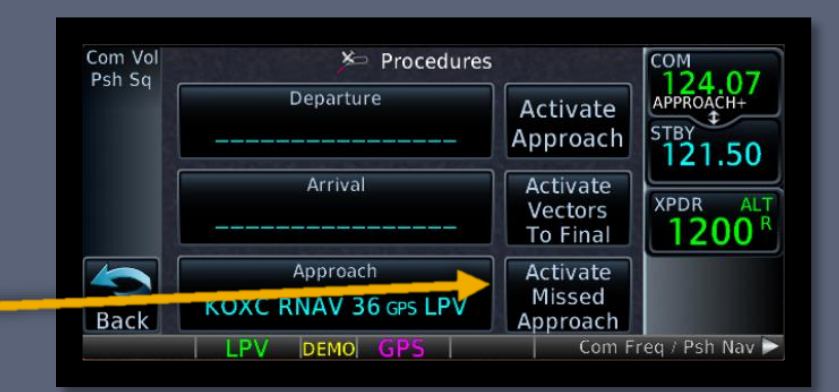

#### Suspend Mode

GTN suspends automatic leg sequencing when the start of the next leg cannot be determined

SUSP = Pilot intervention required

Two main types of waypoint sequencing suspension

- Pilot-induced
  - Pilot intentionally suspends waypoint sequencing
- Navigator-induced
  - Navigator cannot determine when to begin the next leg

#### Suspend Mode

- Reasons for automatic waypoint suspension
  - The MAP has been reached
    - Does the pilot intend to land, or follow the missed approach?
  - Holding pattern requires pilot action to exit
    - Ex) A hold at the end of a missed approach procedure
  - Leg requires a course/heading to be flown indefinitely
    - Ex) "fly heading 360, expect radar vectors"
  - Leg ends at a specific altitude and baro-corrected input not provided
    - Ex) "climb to 2500, then..."
  - Aircraft flying opposite direction to a vectors-to-final course
    - Temporary navigator will resume sequencing when flying inbound

# IFR GPS Demonstrations

#### I. Flight plans

- I. Creation
- 2. Saving
- 3. Loading
- 2. Activating a leg
- 3. Loading and activating an approach
- 4. Loading a SID and STAR
  - KJFK.JFK I.RW04L, VCN8.BRIGS.KPHL

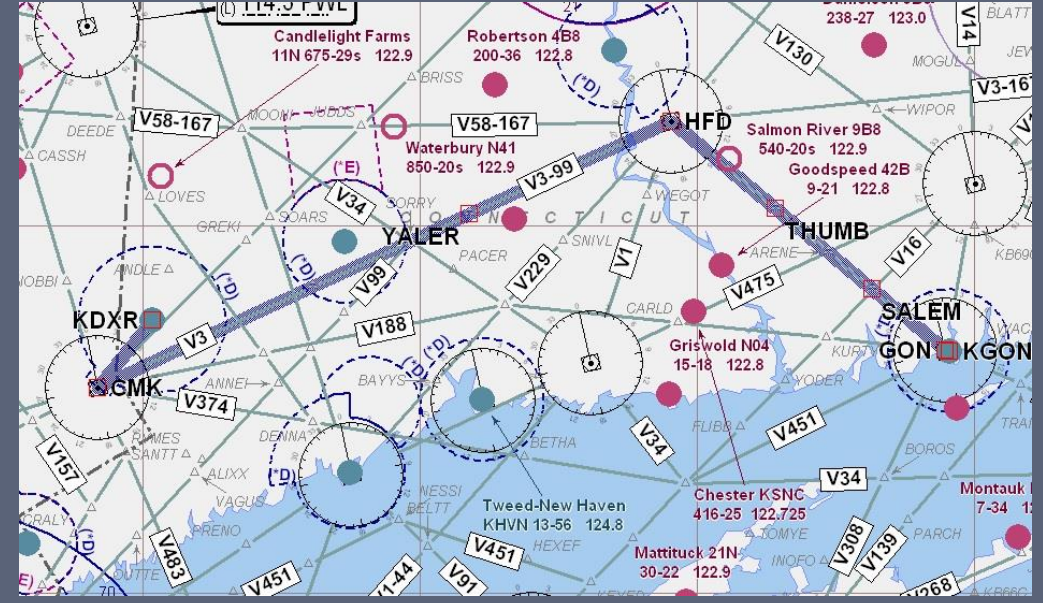

KDXR CMK V3 HFD V58 GON KGON

#### IFR Do's and Don'ts

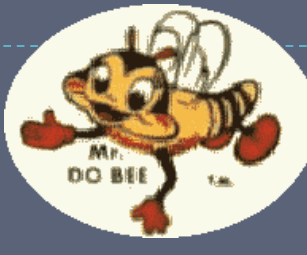

- Practice in VFR with a safety pilot before using in actual IFR conditions
- Set higher personal minimums until comfortable with its use
- Check GPS/VLOC CDI indicator often
- Check and ID the active VLOC frequency for ILS/LOC
- Always set OBS (and heading bug) to DTK
- Pay attention to suspended waypoint sequencing and active waypoint

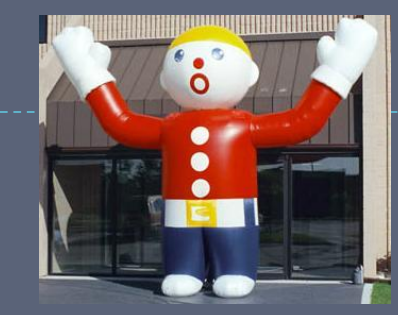

Rely solely on one nav source

**DON'T** 

- DO "shadow" GPS with other systems if available
- Program during high workload situations
- Forget to check for sequencing to appropriate approach mode prior to FAF

### Wake Up – It's Quiz Time!

Is a non-GPS approach required for an alternate when using the GTN 650?

The alternate has an LPV approach – what alternate minimums apply?

What are some common Mistakes when setting up for an ILS? True or False: INTEG indication in flight = OK to proceed to destination via IFR

What is the difference between charted and GPS distance?

No longer required with TSO 146a certified GPS/WAAS (sole source navigation)

Non-precision approach minimums (800-2) apply unless otherwise stated

Failure to Set CDI VLOC Mode, Switch and IDENT VLOC Freq True – Monitor VOR Enroute. Destination Must Have Non-GPS Approach

Charted distance is DME slantrange distance, GPS is great-circle ground distance

### More Information

- Garmin Website <u>http://www.garmin.com</u>
  - GTN 650 manual
  - Garmin Aviation Trainer
  - Training Syllabus
  - Tutorial Videos

Avweb – <u>http://www.avweb.com</u>

AOPA Air Safety Foundation –

<u>http://www.aopa.org/asf</u>

 ASF Safety Advisor – GPS Technology

Open Sky Aviation, LLC. http://openskyaviation.biz gbaluha@openskyaviation.biz

#### Additional Information

More information for the curious

### GPS/WAAS Overview

A Brief Review

#### GPS and WAAS Overview

- Global Positioning System (GPS)
  - Satellite-based navigation
    - 24 satellites orbiting 12,000 miles above the earth's surface
    - Satellites orbit twice a day in a precisely-known orbit
  - Full constellation became operational in 1994
  - Receivers use time-based triangulation to calculate the user's location
    - Accurate within 15 meters (~50 feet)
- Wide Area Augmentation System (WAAS)
  - Corrects for GPS signal errors
    - Consists of a network of ground reference stations at precisely-surveyed locations
    - A master station generates a correction signal and transmits it to one of two geostationary satellites
  - Available in the entire Continental US and parts of Canada and Mexico
  - Improved position accuracies
    - I meter (~3 feet) horizontal
    - > 2 meters (~6 feet) vertical

#### GPS Timeline

I 995: GPS Selective Availability (SA)

- ▶ 330 990 feet
- 2000: SA Turned Off
  - ▶ 100 330 feet
- 2003:Wide Area Augmentation System (WAAS) Enabled
  - < 23 feet</p>
  - Provides Vertical Guidance
  - WAAS Approaches Slightly Higher Minimums than Cat I ILS

GPS Satellites

# **GPS/WAAS** Network

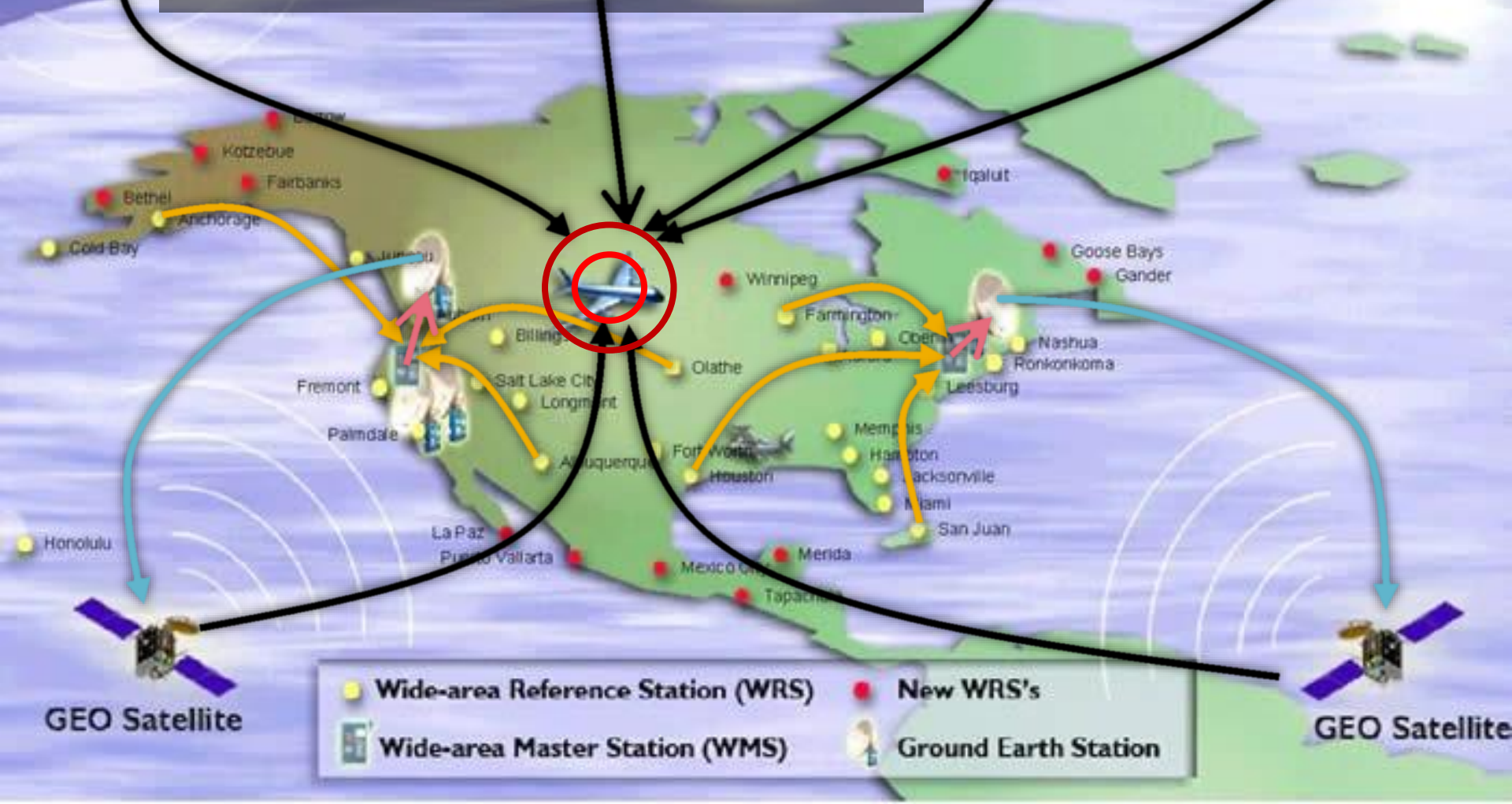

### **GPS** Navigation Concepts

#### **GPS** Navigation Concepts

#### A course is always defined by two waypoints!

| DTK | Desired Track     |
|-----|-------------------|
| TRK | Ground Track      |
| BRG | Bearing           |
| СТЅ | Course To Steer   |
| ХТК | Cross-Track       |
| DIS | Distance (nm)     |
| GS  | Groundspeed (kts) |

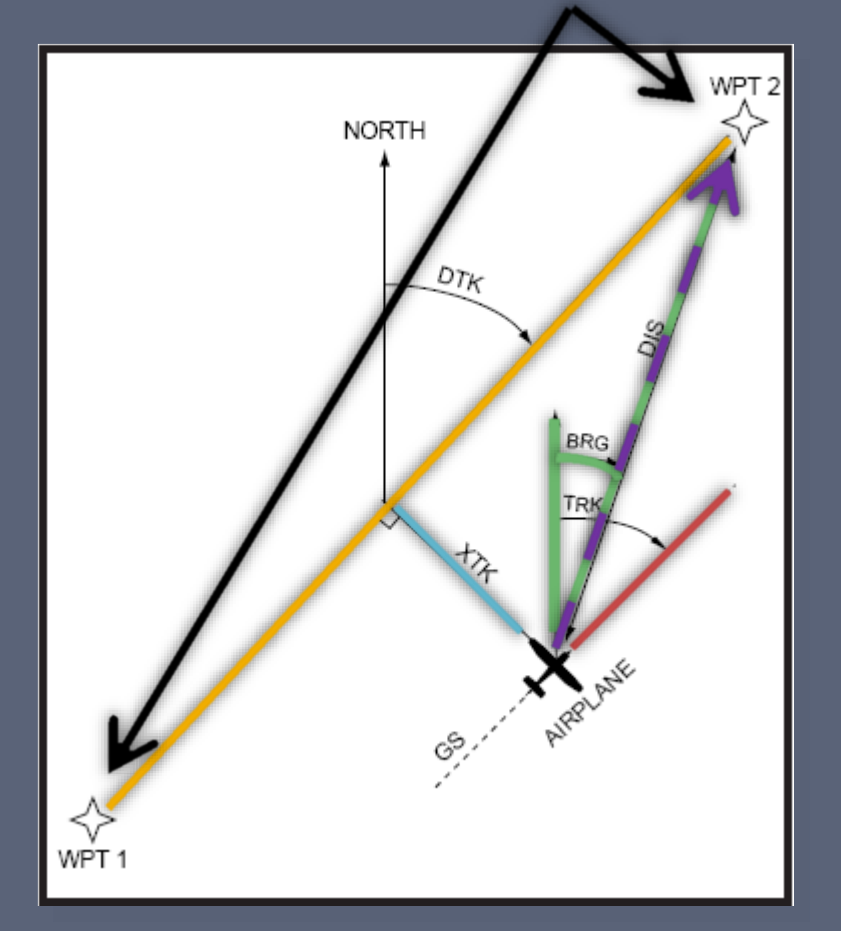

### What is RAIM?

- <u>Receiver Autonomous Integrity</u> <u>Monitoring</u>
  - The "Off" flag Primary means of ensuring receiver integrity
  - Needs a minimum of 5 satellites in view
    - 6 for FDE (WAAS)
  - Required for IFR operations
    - Handheld GPSes do not normally have RAIM
  - Must be available at the FAF to fly a GPS approach
- "RAIM Prediction" alerts you to RAIM error at destination before you fly

#### RAIM Prediction is required for any IFR flight that uses RNAV procedures

- RAIM not available in flight
  - <u>Enroute/Terminal</u> Revert to VOR, or cross-check every 15 minutes
  - Prior to FAF Fly to MAP and execute the Missed Approach procedure
  - <u>After FAF</u> Expect 5 minutes of GPS guidance

#### GPS Accuracy vs. VOR

#### CDI Comparison

- ► GPS: Fixed-width accuracy\*
- VOR: Accuracy varies with distance
  - Becomes more sensitive as you get closer
  - "Cone of confusion"
- "Resolver-Type" Design
  - Resolver course indicator coupled to CDI
  - OBS course selector must be set to desired course

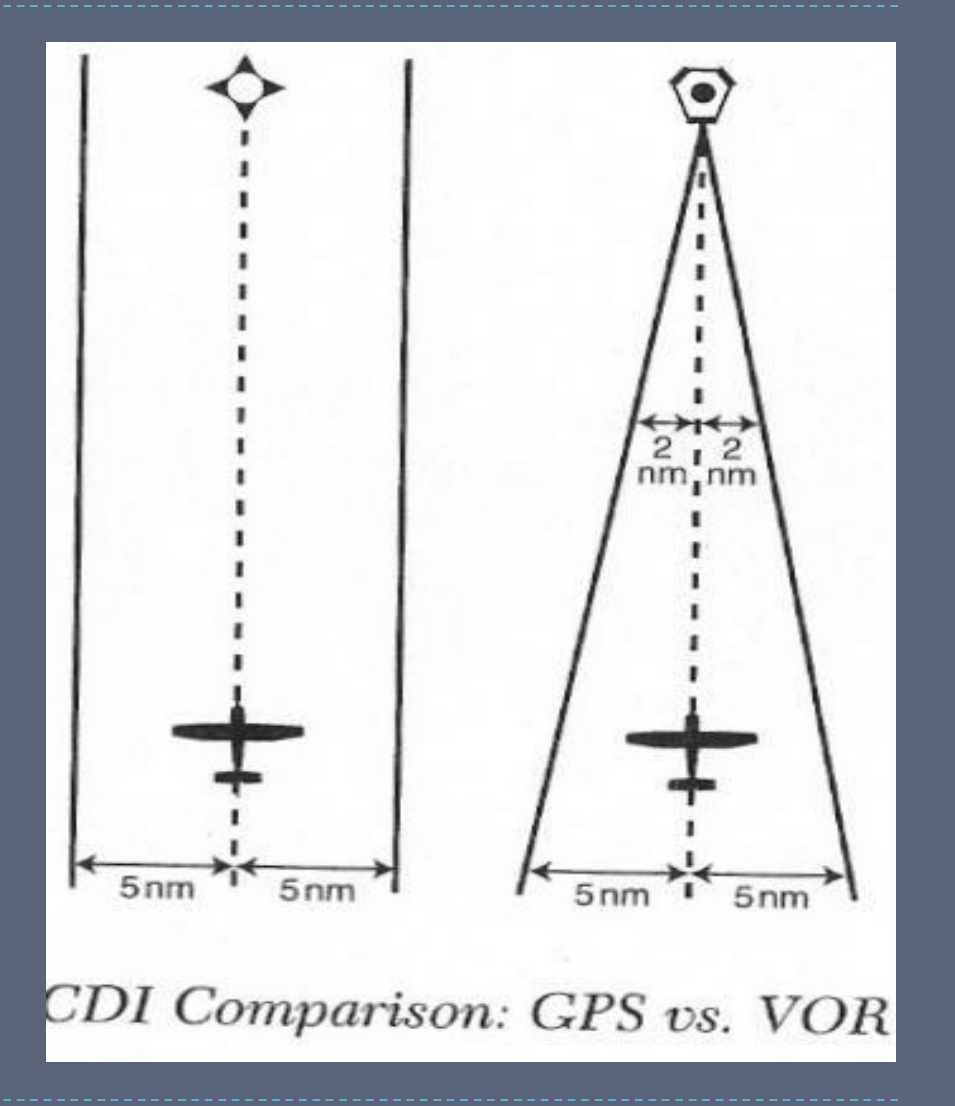

### Satellite Status Page

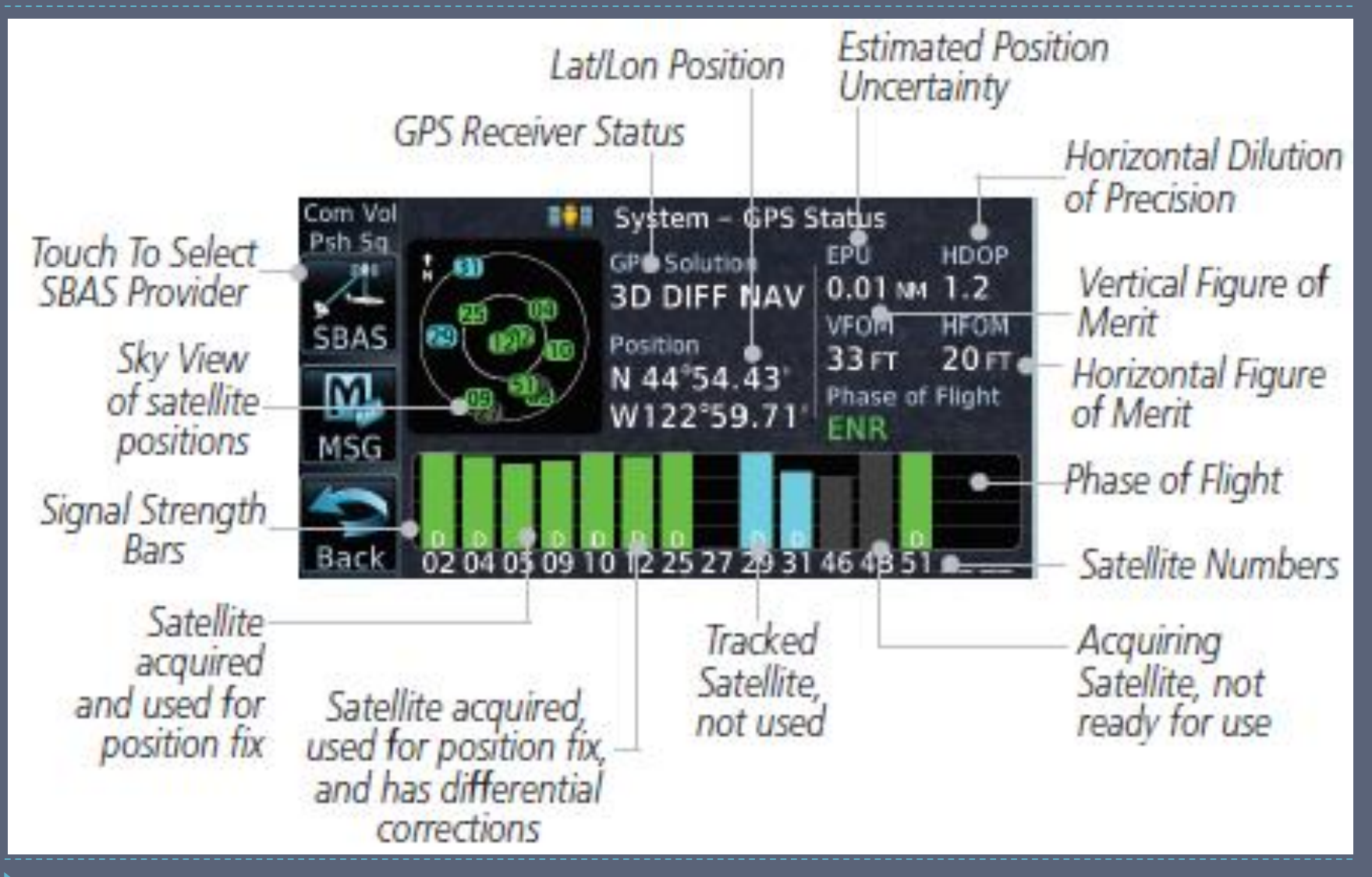

### IFR Concepts

### Are You IFR Legal?

- IFR-Certified GPS Unit
  - Garmin 650
    - GPS/SBASTSO C-146c Certified for sole source of navigation
- IFR-Certified Installation
  - Installation must also be certified! (AC20-138A)
  - Cockpit Reference Guide must be within reach of the pilot
  - Navigation database current (Updated every 28 days)?\*

#### IFR Usage

- May be used in lieu of ADF and DME\*
- Review GPS/WAAS NOTAMs and "All available information" – FAR 91.103

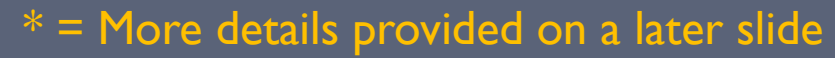

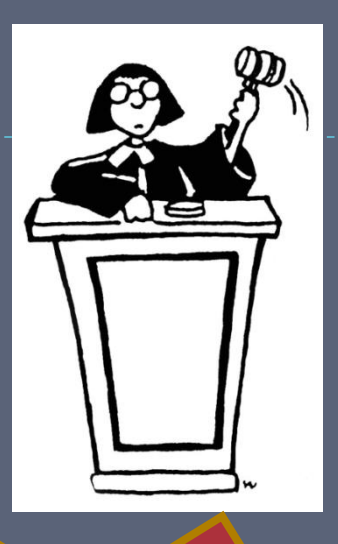

- Alternate means of navigation required – FAR 91.205
- A non-GPS approach myst be available at alternate airport (or VFR)
- No longer required with WAAS (TSO C-146a/c)

#### IFR RNAV-Capable Aircraft

 ICAO: B2 (RNAV 5 GNSS), C2 (RNAV 2 GNSS), D2 (RNAV I GNSS)

### Types of GPS Approaches

- I<sup>st</sup> Generation Nonprecision VOR/NDB overlay approaches (RNAV)
  - Many are being replaced by 2<sup>nd</sup> Gen approaches
- 2<sup>nd</sup> Generation Standalone non-precision GPS approaches (RNAV)
   3<sup>rd</sup> Generation – WAAS approach with vertical guidance

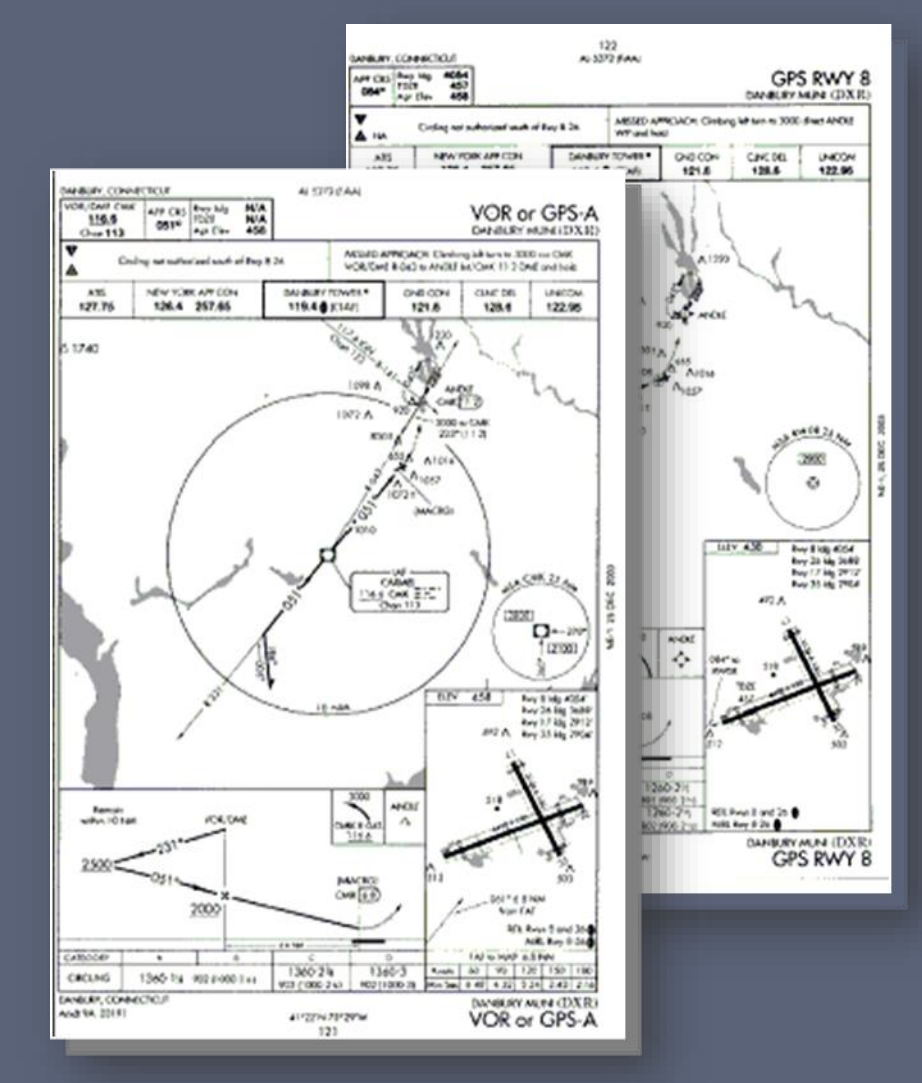